# TAINET

## **DT-2000 Series HDSL**

High-bit-rate Digital Subscriber Lines Termination Unit

## **USER'S MANUAL**

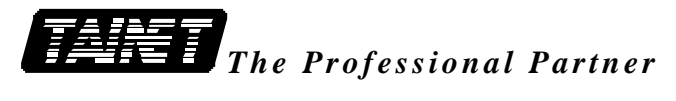

#### TAINET COMMUNICATION SYSTEM CORP.

#### **Headquarters:**

No. 25, Alley 15, Lane 120, Sec. 1. Nei-Hu Rd., Taipei 114, Taiwan, R.O.C. TEL: 886-2-26583000 FAX: 886-2-26583232

#### **Beijing Branch:**

5F-A, NO.1 Building, 3rd Street, ShangDi information industry Base, HaiDian District, Beijing, China Mail BOX:P.O.BOX 100085 EXT.52, Beijing, China TEL: 86-10-62964775~4779 FAX: 86-10-62964780

## **INFORMATION TO THE USER**

NOTE: This equipment has been tested and found to comply with the limits for a Class A digital device. Pursuant to Part 15 of the FCC Rules. These limits are designed to provide reasonable protection against harmful interference in a residential installation. This equipment generates, uses and if not installed and used in accordance with the instructions may cause harmful interference will not occur in a particular installation. If this equipment does cause harmful interference to radio or television reception, which can be determined by turning the equipment off and on. The user is encouraged to try to correct the interference by one or more of the following measures:

Reorient or relocate the receiving antenna.

Increase the separation between the equipment and receiver.

Connect the equipment into an outlet on a circuit different from that to which the receiver is connected.

Consult the dealer or an experienced radio/TV technician for help.

This booklet is available from the US government Printing Office, Washington, DC 20402, Stock NO. 004-000-00345-4.

The shielded RS-232 cable is to be used in order to ensure compliance with FCC Part 15, and it is the responsibility of the user to provide and use shielded RS-232 cable from MODEM to personal computer.

CAUTION:Any changes of modifications not expressly approved by the grantee of this device could void the user's authority to operate the equipment.

## FCC REQUIREMENTS

This equipment complies with Part 68 of the FCC Rules. On the base unit of this equipment is a label that contains, among other information, the FCC Registration Number and Ringer Equivalence Number (REN) for this equipment. IF REQUESTED, THIS INFORMATION MUST BE GIVEN TO THE TELEPHONE COMPANY.

The REN is useful to determine the quantity of devices you may connect to your telephone line and still have all of those devices ring when your telephone number is called. In most, but not all areas, the sum of the REN's of all devices connected to one line should not exceed five (5.0). To be certain of the number of devices you may connect to your line, as determined by the REN you should contact your local telephone company to determine the maximum REN to your calling area.

If your equipment causes harm to the telephone network, the telephone company may discontinue your service temporarily. If possible, they will notify you in advance. But the advance notice isn't practical, you will be notified as soon as possible. You will be informed of your right to file a complaint with the FCC. Your telephone company may make changes in its facilities, equipment, operations or procedures that could affect the proper functioning of your equipment. If they do, you will be notified in advance to give you an opportunity to maintain uninterrupted telephone service.

If you experience trouble with this telephone equipment, please contact the following address and phone number for information on obtaining service or repairs.

The telephone company may ask that you disconnect this equipment from the network until the problem has been corrected or until you are sure that the equipment is not malfunctioning.

This equipment may not be used on coin service provided by the telephone company. Connection to party lines is subject to state tariffs.

#### COMPANY: SUMMIT MICRO DESIGN, INC. ADDRESS: 485 MACARA AVE., SUITE 901 SUNNYVALE, CA 94086 USA

TEL NO: (408)739-6348

## **TABLE OF CONTENTS**

| CHAP | TER 1: INTRODUCTION                               | 1-1 |
|------|---------------------------------------------------|-----|
| 1.1  | GENERAL DESCRIPTION                               | 1-1 |
| 1.2  | SPECIFICATIONS                                    | 1-3 |
| 1.3  | MODULE LIST                                       | 1-6 |
| СНАР | TER 2 : UNIT DESCRIPTIONS                         | 2-1 |
| 2.1  | GENERAL DESCRIPTION                               | 2-1 |
| 2.2  | RACK MOUNTED UNITS                                | 2-5 |
| СНАР | TER 3 : INSTALLATIONS                             | 3-1 |
| 3.1  | GENERAL DESCRIPTION                               | 3-1 |
| 3.1  | .1 Unpacking                                      | 3-1 |
| 3.1  | .2 System Architecture                            | 3-1 |
| 3.2  | COMMON INSTALLATION                               | 3-2 |
| 3.2. | .1 The Front Panel Operation                      | 3-2 |
| 3.2  | .2 The Rear Panel Connection                      | 3-2 |
| 3.2  | .3 Clock Source Configuration                     | 3-3 |
| 3.3  | DT-2000F/NF FULL-E1 QUICK INSTALLATION            | 3-5 |
| 3.3  | .1 Setting as Co-directional clock (E1-C only)    | 3-5 |
| 3.3  | .2 Using different clock source                   | 3-6 |
| 3.4  | DT-2000F/NF FRACTIONAL E1 QUICK INSTALLATION      | 3-7 |
| 3.4  | .1 CO site Installation Steps                     | 3-7 |
| 3.4  | .2 RT site Installation Steps                     | 3-8 |
| 3.5  | THE INSTALLATION OF DT-2000NF RACK MOUNTED SERIES | 3-9 |
| 3.5  | .1 Unpacking                                      | 3-9 |
| 3.5  | .2 Card Installation                              | 3-9 |

| 3.5.3      | E1 and HDSL Loops Connection                | 3-10 |
|------------|---------------------------------------------|------|
| СНАРТИ     | ER 4 : OPERATING MAINTENANCE                | 4-1  |
| 4.1 U      | SING THE LCD MENU                           | 4-1  |
| 4.1.1      | The LCD Menu Display Format                 | 4-1  |
| 4.1.2      | The Full-E1 LCD Menu Tree (E1-C)            | 4-5  |
| 4.1.3      | The Fractional-E1 LCD Menu Tree (E1-CF)     | 4-7  |
| 4.1.4      | The DT-2000NF LCD Menu Tree                 | 4-9  |
| 4.2 O<br>M | PERATION, CONFIGURATION, ADMINISTRATION AND | 4-11 |
| 4.2.1      | STATUS                                      | 4-11 |
| 4.2.2      | SYSTEM CONFIG                               | 4-13 |
| 4.2.3      | SYSTEM ADMINISTRATON                        | 4-14 |
| 4.2.4      | ALARM                                       | 4-15 |
| 4.2.5      | HDSL CONFIG                                 | 4-17 |
| 4.2.6      | PERFORMANCE MONITOR                         | 4-19 |
| 4.2.7      | SYSTEM MAINTAIN                             | 4-22 |
| 4.2.8      | LOGOUT                                      | 4-25 |
| APPEND     | DIX                                         | A-1  |
| A. O       | RDERING INFORMATION                         | A-1  |
| B. IN      | NTERFACE SPECIFICATIONS                     | A-2  |

## CONTENT

- **1.1 General Description**
- **1.2 Specifications**
- **1.3 Module List**

## **CHAPTER 1: INTRODUCTION**

#### 1.1 General Description

- The TAINET DT-2000 series are High-bit-rate Digital Subscriber Line (HDSL) systems which deliver 2.048Mbps E1 service to the customer up to 4.5 Km (2.8 miles) length over four 24 AWG (0.5 mm) lines.
- DT-2000 series, use 2B1Q modulation and support Wetting Current, Power Feeding fully complies with the ETSI standard ETR 152 provide full and fractional E1, switched E1 or Nx64K E1 service over two pairs of wires.
- Switched E1 or N×64K E1 service which is used in Point-to-Point, add-drop applications such as dial-up video conference, distant learning, and home entertainment, it also delivers new service such as Switched Multi-Megabit Data Services (SMDS) and frame relay with speed and economy.
- The 2B1Q line code is a four-level pulse-amplitude modulation code as shown as Table 1-1. Its power average on a sequence of symbols consist with a frame word in all other positions is between 13.0 dBm and 14.0 dBm, which over the frequency band from 0 Hz to 1168KHz into a 135 ohms termination.

| E                | Quaternary Symbol      |    |
|------------------|------------------------|----|
| First Bit (Sign) | Second Bit (Magnitude) |    |
| 1                | 0                      | +3 |
| 1                | 1                      | +1 |
| 0                | 1                      | -1 |
| 0                | 0                      | -3 |

Table 1-1 The 2B1Q Line Coding

- The HDSL system consist of Line Termination Unit(LTU) for Central Office (CO) in the network side, and Network Termination Unit (NTU) for Remote Terminal (RT) in the user side. It will provide an alternation to repeat E1 lines for buyer to support repeaterless 2048Kbps rate access over non-loading copper loop.
- Support either 120 ohms balanced (terminal block) or 75 ohms unbalanced (BNC). Fractional E1 use one or two loops for data transmission from 64Kbps to 2048Kbps (N x 64K) of V.35, RS-530, V.36(RS-449) or X.21/V.11 interfaces.
- Rack mounted model may apply 16 cards to one shelf. TAINET Network Management System work over TCP/IP for Windows 9x/NT platform is available.
- Remote configuration will be matched with central site: for general application, users just need to setup CO and RT to be connected. Once it is connected, the parameters of RT will follow CO automatically. For example, when CO site setup from Full E1 to Fractional E1, the RT site will follow up to Fractional E1 too.

• The features of TAINET DT-2000 Series:

| DT-2000 Series         | Desktop             | Rack Mounted         |  |  |
|------------------------|---------------------|----------------------|--|--|
| Full E1 Only           | DT-2000             | DT-2000N             |  |  |
| <b>Full/Fractional</b> | DT-2000F, DT-2000FD | DT-2000NF1           |  |  |
| <b>E</b> 1             |                     |                      |  |  |
| <b>Full/Fractional</b> | DT-2000FP (sink)    | DT-2000NE2 (source)  |  |  |
| E1 with Loop           | D1-200011 (SIIIK)   | D1-20001(12 (source) |  |  |
| Power                  |                     |                      |  |  |

- ➤ Fully compliant with ETSI ETR 152
- Compact desktop and rack mounted
- Front panel menu driven to serve as LTU/CO (Line Termination Unit/ Central Office) or NTU/RT (Network Termination Unit/ Remote side)
- Communication range up to 4.5Km on 24AWG without line conditions
- ➤ Operate over loops (line interfaces) at data rate 1168Kbps per loop.
- ➤ Utilizes 2B1Q line-code with echo cancellation
- ➤ Full E1 functionality supports G.703 interface of data speed 2.048Mbps.
- Fractional E1 supports G.703 interface of data speed N x 64Kbps.
- ➤ Up to 2 bridged taps of each 500 meters maximum length.
- Extensive self test, internal BER test and loop test
- Supporting Point-to-Point, Fractional Operation, D2048U, D2048S and E1 adddrop applications
- Setup, control, monitoring via front panel LCD or NMC controller.
- Support Network Management System WNMS over TCP/IP.

#### 1.2 Specifications

- HDSL interface
  - Line Code : 2B1Q (Two Binary One Quaternary)
  - ➤ Mode : full duplex with echo cancellation
  - Number of loops : two loops
  - Loop rate : 1168Kbps on each loop
  - > Baud rate : 584 K  $\pm$  32ppm baud
  - ▶ Frame format : compliant with ETSI ETR 152 (section 5.4)
  - Start up procedure : compliant with ETSI ETR 152 (section 5.6)
  - ► EOC and O&M function : compliant with ETSI ETR 152 (section 5.5/5.7)
  - Transmit characteristics (pulse peak ,shape ,power): compliant with ETSI ETR 152 (section 5.8.4)
  - Line impedance : 135 ohms
  - > Bridge taps : single tap < 500 m , maximum two taps
  - Loop length : 3.6 Km on 26 AWG (0.4 mm) and 4.5 Km on 24 AWG (0.5 mm) without line conditions
  - ▶ Return loss : compliant with ETSI ETR 152 (section 5.8.2)
  - Performance test (DLL model, BER, bit length ...): compliant with ETSI ETR 152 (section 5.9/6.3)
  - ➤ Jitters tolerance : compliant with ETSI ETR 152 (section 5.9.3/7)
  - > Delay difference between pairs :  $< 60 \mu sec$
  - Shaped noise : compliant with ETSI ETR 152 (section 6.3.3)
  - ➤ Impulse noise : compliant with ETSI ETR 152 (section 6.3.4)
  - ➤ Common mode rejection : compliant with ETSI ETR 152 (section 6.3.5)
  - ▶ Micro interruption : compliant with ETSI ETR 152 (section 6.3.6)
  - Connector : RJ-45 phone jack.
  - Software configurable for CO (LTU) side or RT (NTU) side
- E1 interface
  - $\blacktriangleright$  Line rate : 2.048Mbps ± 50ppm
  - ➢ Line code : HDB3
  - Frame format : framed or unframed
  - Line impedance : 120 ohms (balanced) or 75 ohms (unbalanced)
  - Compliance : ITU-T G.703 ,G.704 ,G.706 ,G.732 ,G.826
  - ▶ Jitters performance : compliant with ITU-T G.823
  - Connector : BNC (unbalanced) or RJ-45 phone jack (balanced)

- E1 Clock
  - Source : E1 Internal, E1-C Network, Codirectional (E1-C only).
  - ➤ Internal Clock Accuracy : ± 32ppm
- Indicators
  - DT-2000F Desktop Series: PWR, E1, L1, L2, HDSL, TST, BATL, ALM
  - DT-2000NF Rack Mounted Series: SEL, STAT, C/R, E1 LOS/BER, HDSL CONT/SNR, L1 LOSW/BER, L2 LOSW/BER, ALM, RMT/ALM, TST, SCAN.
- Maintenance
  - > Performance monitor :
  - → HDSL : ES, SES, FEBE, BER, SNR, etc. (Refer to Chapter 3)
  - ≻ E1 : BER, ES, SES, etc. (Refer to Chapter 3)
  - Diagnostics : E1 Network Near End Loopback, Far End Loopback, Customer near end Loopback. Customer Far End Loopback, Data port loopback, HDSL Digital Loop Self-test
  - Configuration backup and recovery to/from external device
  - ▶ Front panel switches: Display far-end, Loop back test
  - > DT-2000F Desktop Series: front panel switches: Display far-end, Loop back test
  - DT-2000NF Rack Mounted Series: front panel LCD and Key switches and NMC-32 controller
  - ≻ LCD : 16 x 2 display
  - ➤ Key Switch : Up, Down, Left, Right, Home
  - > WNMS with SNMP platform compatible.
- Power
  - DT-2000F Desktop Series:

Local power :

For DT-2000/ DT-2000F : AC Input 85 ~ 260 V, 47 ~ 63 Hz For DT-2000FD: DC Input –30 ~ -72 V For DT-2000FP: Loop Power sink(from HDSL loop 110V DC)

Power consumption : Full/Fractional E1< 7.5 watts Wetting current : > 15mA

DT-2000NF Rack Mounted Series: Max power consumption : 100 watts for full TRS-32 shelf (-24 VDC input on each DT-2000N) Wetting current : > 15mA Loop Power: 110VDC, <140mA (DC -48V input on each card)</p>

#### • Environment

- Temperature: Operating : 0°C ~ 50°C Storage : -25°C ~ 70°C
- Humidity : Operating : 10% ~ 90%, non-condensing Storage : 5% ~ 90%, non-condensing

#### Physical

- DT-2000F Desktop Series: Height : 60 mm Width : 194 mm Depth : 316 mm Weight: 1.9 Kg
- DT-2000NF Rack Mounted Series: Height : 8.2 inch (6U) Width : 19 inch Depth : 12 inch Weight: 0.6 Kg Full Shelf Equipped: 16 Kg

#### 1.3 Module List

The TAINET DT-2000 series consist of :

| HDSL Desktop Series |                                                                                       |  |  |  |
|---------------------|---------------------------------------------------------------------------------------|--|--|--|
| Model/Module        | Description                                                                           |  |  |  |
| DT-2000             | Full E1 HDSL, balanced/unbalanced (120/75 Ohm) G.703 interface support.               |  |  |  |
| DT-2000F            | Full/Fractional E1 HDSL, with a slot for different user interface module.(AC power)   |  |  |  |
| DT-2000FP           | Full/Fractional E1 HDSL, with a slot for different user interface module.(Loop power) |  |  |  |
| DT-2000FD           | Full/Fractional E1 HDSL, with a slot for different user interface module.(DC power)   |  |  |  |

Table 1-2 HDSL Standalone module list

| USER INTERFACE MODULE |                                                                             |  |  |
|-----------------------|-----------------------------------------------------------------------------|--|--|
| Model/Module          | Description                                                                 |  |  |
| /G703U-3              | Full & Fractional E1, G.703 Unbalanced (75 $\Omega$ ) module, BNC           |  |  |
| /G703B-3              | Full & Fractional E1, G.703 balanced (120 $\Omega$ ) module, terminal block |  |  |
| /G703B-C              | Contra-direction; Fractional E1, G.703 Balance, 64K                         |  |  |
| /R530-3A              | Full/Fractional E1, Nx64Kbps (N=1 to 31), RS-530 Female                     |  |  |
| /V35-3A               | Full/Fractional E1, Nx64Kbps (N=1 to 31), V.35 Female                       |  |  |
| /V36-3A               | Full/Fractional E1, Nx64Kbps (N=1 to 31), V.36 Female with adapter cable    |  |  |
| /X21-3A               | Full/Fractional E1, Nx64Kbps (N=1 to 31), X.21 Female with adapter cable    |  |  |
| /Router               | Router Module                                                               |  |  |

Table 1-3 HDSL User Interface module list

| RACK POWER MODULE                                                    |                                                            |  |  |  |
|----------------------------------------------------------------------|------------------------------------------------------------|--|--|--|
| Model/Module                                                         | Description                                                |  |  |  |
| /PWR-132A                                                            | AC Power Module (support Wetting Current) for shelf module |  |  |  |
| /PWR-132D DC Power Module (support Wetting Current) for shelf module |                                                            |  |  |  |

Table 1-4 Rack Power module list

| HDSL Rack Mounted LINE CARD                                                             |  |  |  |  |
|-----------------------------------------------------------------------------------------|--|--|--|--|
| /Iodel/Module Description                                                               |  |  |  |  |
| <b>DT-2000N</b> Full E1 HDSL, balanced/unbalanced (120/75 Ohm) G.703 interface support. |  |  |  |  |
| Full/Fractional E1 HDSL provide wetting current (sealing current).                      |  |  |  |  |
| Full/Fractional E1 HDSL provide loop power.                                             |  |  |  |  |
| V.35 module for DT-2000NF                                                               |  |  |  |  |
| RS-530 module for DT-2000NF                                                             |  |  |  |  |
|                                                                                         |  |  |  |  |

Table 1-5 HDSL Rack Mounted Line Card module list

| HDSL RACK                |                                                                                                    |  |  |  |  |
|--------------------------|----------------------------------------------------------------------------------------------------|--|--|--|--|
| Model/Module Description |                                                                                                    |  |  |  |  |
| TRS-32                   | Rack Mounted Shelf                                                                                        |  |  |  |  |
| /TB-32                   | TRS-32 rear panel module board (option) Terminal block for line connection                                |  |  |  |  |
| /TB-32LP                 | TRS-32 rear panel module board (option) Terminal block for line connection and loop power input (DC –48V) |  |  |  |  |
| /PJ-32A                  | TRS 32 rear panel module board (option) RJ45 for line connection                                          |  |  |  |  |
| NMC-32                   | Rack Mounted Controller                                                                                   |  |  |  |  |

Table 1-6 HDSL Rack module list

| HDSL REGENERATOR |                       |  |  |  |  |
|------------------|-----------------------|--|--|--|--|
| Model/Module     | Description           |  |  |  |  |
| REG-H            | HDSL Loop Regenerator |  |  |  |  |

Table 1-7 HDSL Regenerator module list

## CONTENT

## **2.1 General Description**

- 2.1.1 Desktop Units
- 2.1.2 Rack Mounted Units

## **CHAPTER 2 : UNIT DESCRIPTIONS**

#### 2.1 General Description

DT-2000F HDSL Desktop Unit without DTE interfaces module

Full /Fractional-E1 menu selectableOptional DTE moduleV.35 Female

V.36 Female with adapter cable V.21 Female with adapter cable

G.703 2M balanced/unbalanced

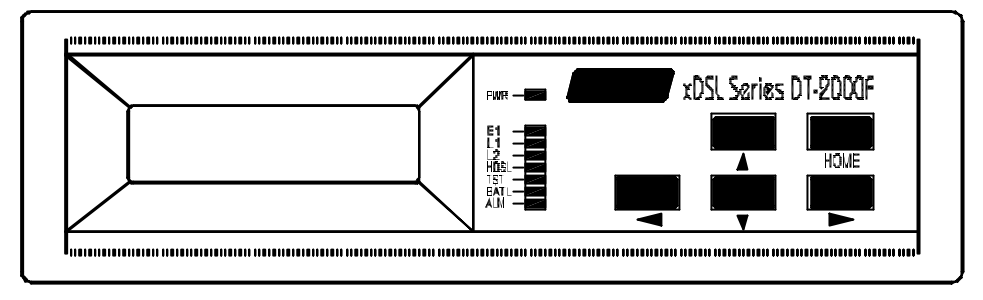

Fig.2-1 The front panel view of DT-2000F

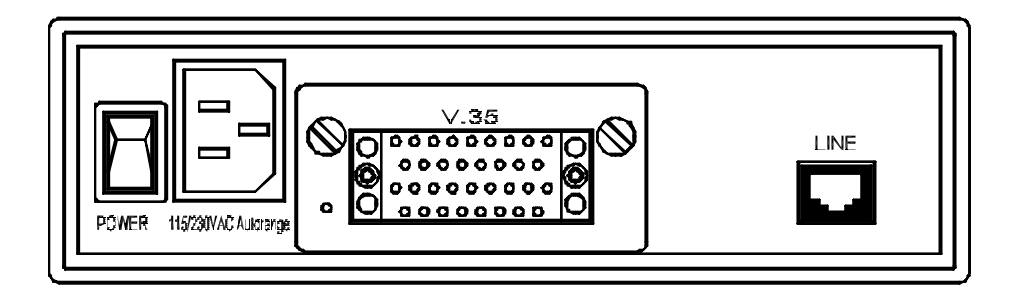

Fig.2-2 The rear view of DT-2000F

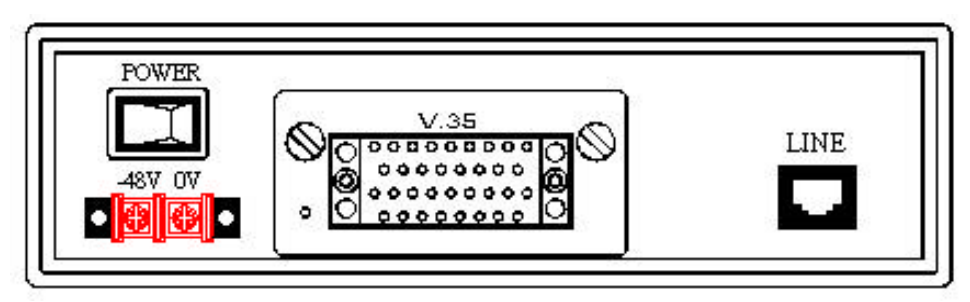

Fig.2-3 The rear view of DT-2000FD

The DT-2000F fractional E1 service model, the real panel has a slot for changeable DTE interface module. Both of DT-2000 and DT-2000F contain an IEC 320 AC Power Inlet Connector. They use AC power source input, but the DT-2000FD use DC -48V power source input.

| NAME        | LED STATUS | DESCRIPTION                                                    |  |  |  |
|-------------|------------|----------------------------------------------------------------|--|--|--|
| PWR         | Green      | Means POWER ON                                                 |  |  |  |
| E1          | Green      | Indicates E1 LOS/BER condition                                 |  |  |  |
|             | Off        | Means no LOS/BER condition                                     |  |  |  |
| HDSL<br>LED | Green      | Indicates SNR of any HDSL loop is below a predefined threshold |  |  |  |
|             | Off        | SNR of all loops are good                                      |  |  |  |
| LOOP 1/2    | Green      | Indicates HDSL loop in good condition                          |  |  |  |
| LEDs        | Off        | Indicates HDSL loop LOSW (Lost of Sync                         |  |  |  |
|             |            | Word) condition                                                |  |  |  |
|             |            | Or indicates HDSL loop BER condition                           |  |  |  |
| TST         | Green      | The test state is active                                       |  |  |  |
| LED         |            |                                                                |  |  |  |
|             | Off        | Normal operation                                               |  |  |  |
| BATL        | Yellow     | Means that Battery Low                                         |  |  |  |
| LED         | Off        | Indicates Battery Good                                         |  |  |  |
| ALM         | Yellow     | Indicates an alarm occurred at the far-end or                  |  |  |  |
|             |            | near end.                                                      |  |  |  |
| LED         | Off        | no alarm                                                       |  |  |  |

• The LED Indicators OF **DT-2000F**:

- The LCD Panel and Key Switches
  - ✤ provides LCD control menu for system management and configuration
  - $\clubsuit$  with back light control for power saving
- AC Power Supply Module
  Power Switch for AC Power Input On/Off
- HDSL Interface Module
  One RJ-45 Phone Jack for connecting to 2 HDSL Loops
- Full E1 Interface Module (Refer to the following demo diagrams)
  - ✤ One RJ-45 Phone Jack for Balanced Application
  - One G.703 Unbalanced BNC Connector
  - ✤ V.35 Interface
  - ✤ RS530
- Fractional E1 Interface Module (Refer to the following demo diagrams)
  - ✤ V.35 Interface (N x 64 Kbps, N= 1 ~ 31)
  - RS-530 interface (N x 64 Kbps, N= 1 ~ 31)
  - ◆ V.35/RS-449 interface (N x 64 Kbps, N = 1 ~ 31)
  - $\bigstar X.21/V.11 \text{ interface (N x 64 Kbps, N = 1 ~ 31)}$
  - ✤ G.703 Balanced Terminal Block (2.048Mbps)
  - ✤ G.703 Unbalanced BNC Connector (2.048Mbps)

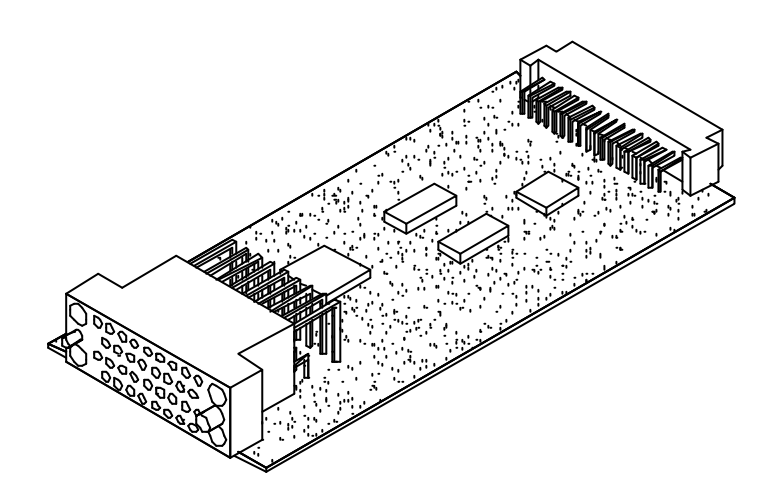

Fig.2-7 V35-3A, 2.048Mbps, V.35 Data Interface Module; Female

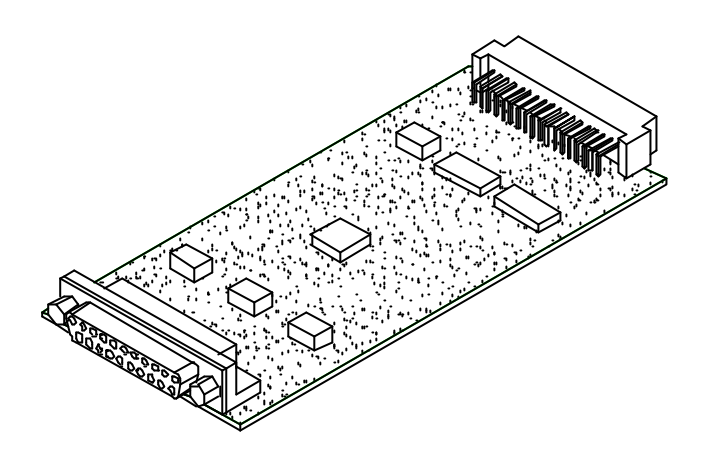

Fig.2-8 R530-3A, 2.048MBps, RS 530 Data Interface module; Female

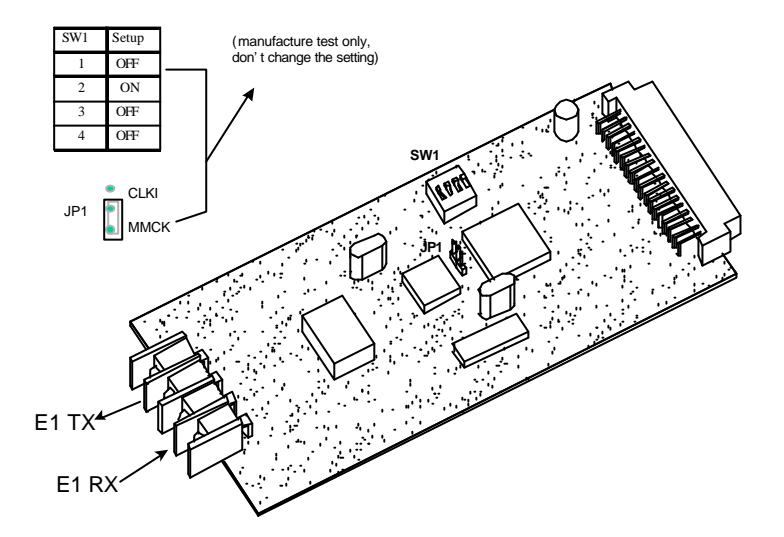

Fig.2-9 G703B-3, 2.048MBps, G.703 Balance 120ohm-interface module

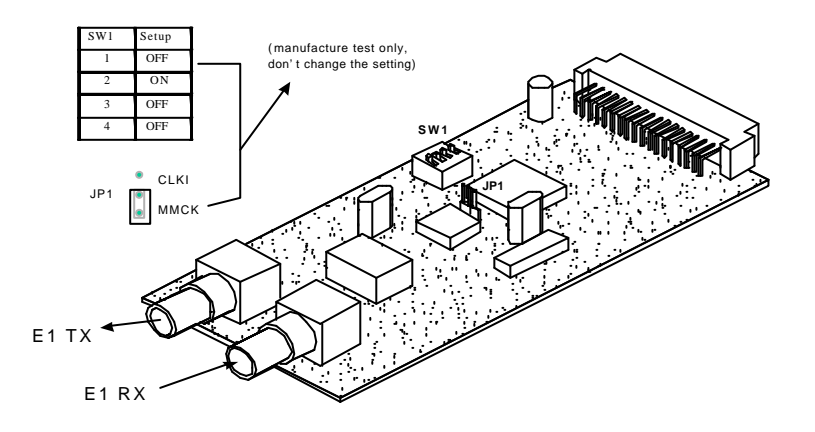

Fig.2-10 G703U-3, 2.048MBps, G.703 Unbalance 75 ohm interface module

#### 2.2 Rack Mounted Units

- TRS-32 Rack Shelf, for sixteen HDSL Line Cards to plug in
- NMC-32 Rack Controller, for HDSL Line Cards configuration
- PWR-132A Rack AC power supply module, using AC power source 85~260V
- PWR-132D Rack DC power supply module, using DC power source -30~ -72V
- DT-2000N HDSL Line Card for Full-E1 only

Full-E1, using G.703 balanced and unbalanced adapter only Two HDSL loops, using Terminal Block on TRS-32 shelf

#### DT-2000NF1 HDSL Desktop Unit for Full or Fractional E1

E1 interface, using G.703 balanced and unbalanced adapter Two HDSL loops, using Terminal Block on TRS-32 shelf Internal power apply from power module for Wetting Current Optional DTE module V.35 module (with female adapter cable) RS530 module (female)

#### DT-2000NF2 HDSL Desktop Unit for Full-E1 only

E1 interface, using G.703 balanced and unbalanced adapter Two HDSL loops, using Terminal Block on TRS-32 shelf DC Power -48V input from outside for loop power supply Optional DTE module V.35 module (with female adapter cable) RS530 module (female)

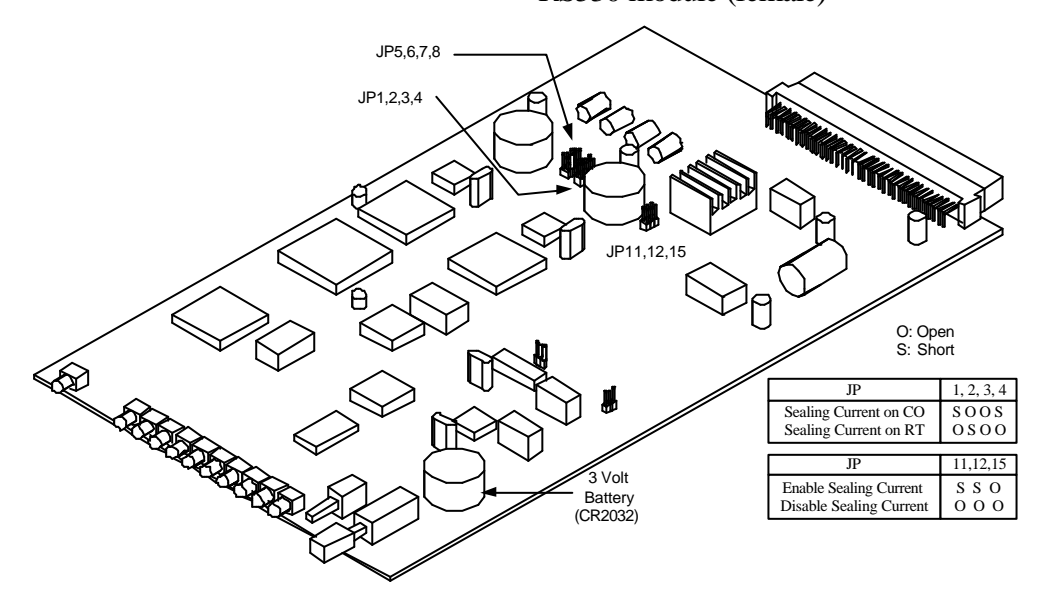

#### Fig.2-11 DT-2000N/NF PCB

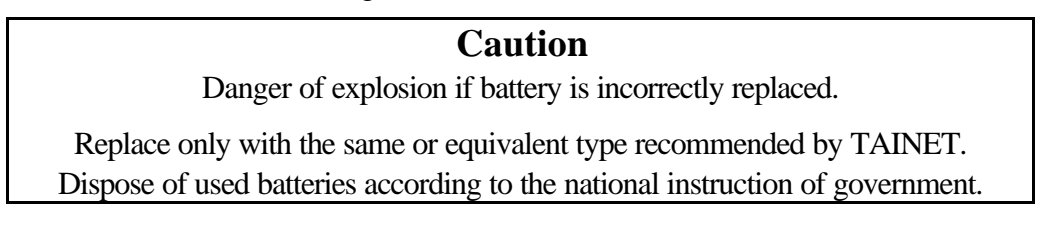

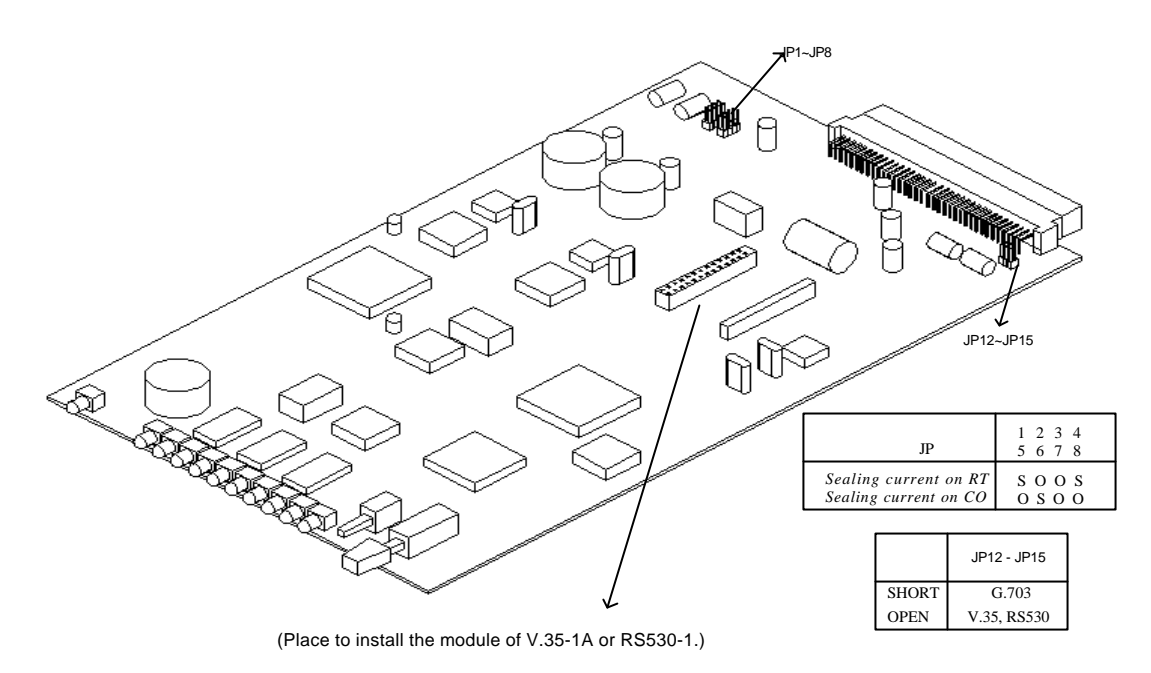

Fig.2-12 DT-2000NF1 PCB

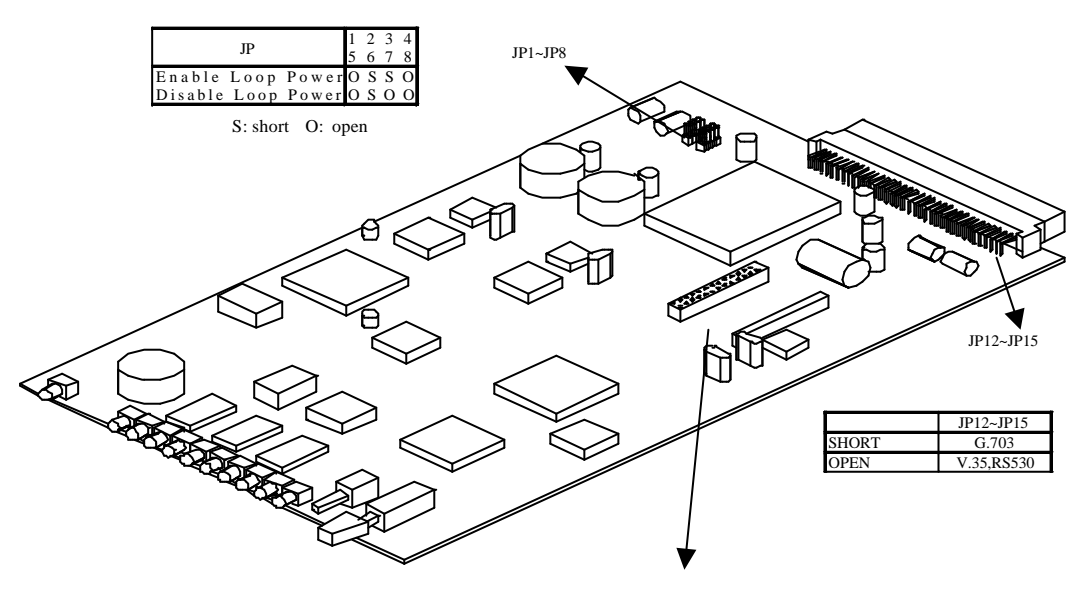

(Place to install the modul of V.35-1A or RS530-1)

Fig.2-13 DT-2000NF2 PCB

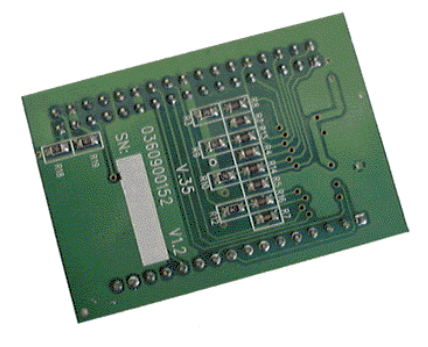

Fig.2-14 V.35-1A module

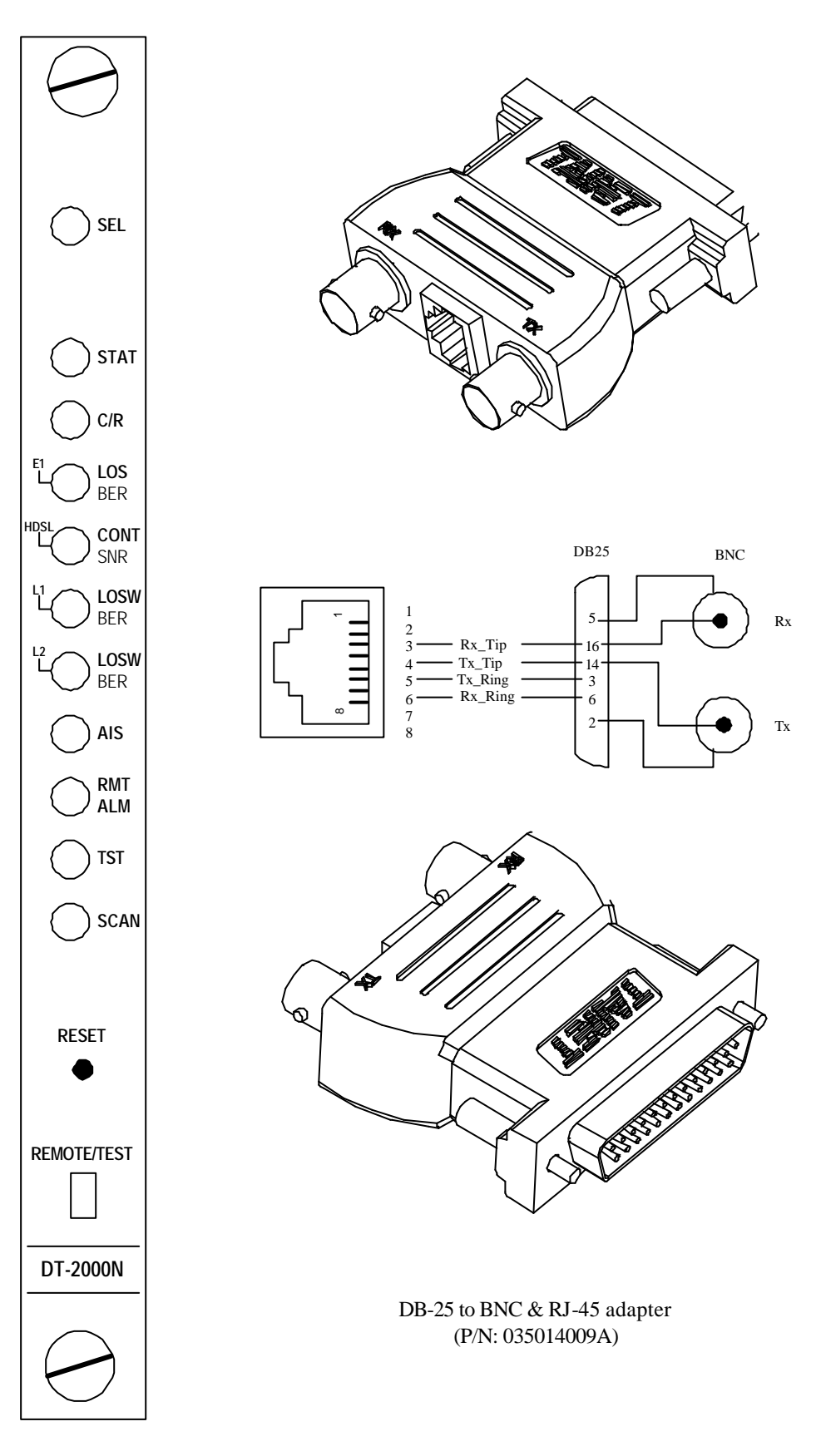

Front Panel view of DT-2000N Fig.2-15 DT-2000N front view and G703 adapter

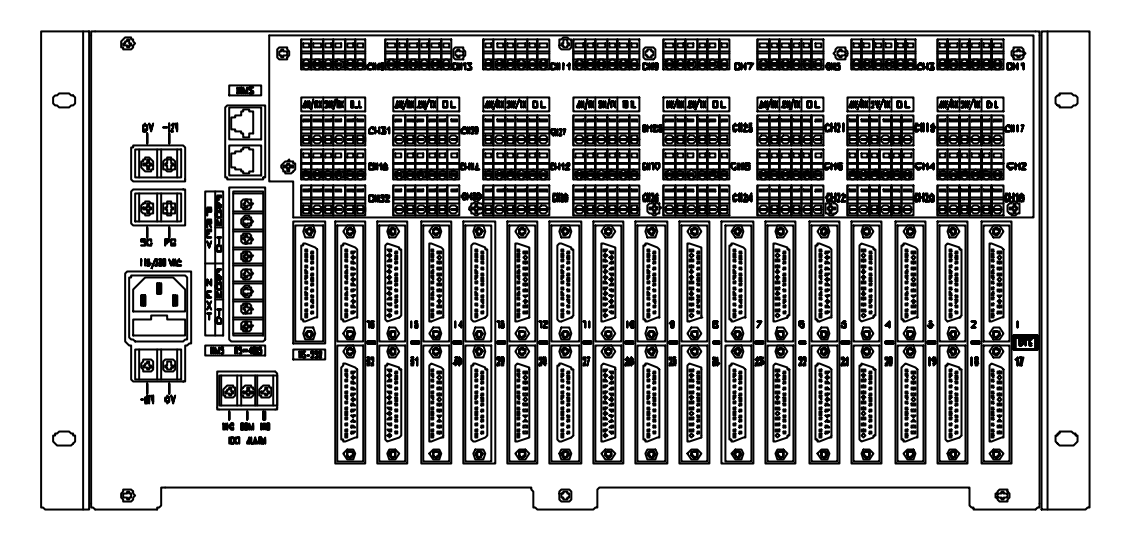

Fig.2-16 The rear panel view of TRS-32.

| 0<br>200000 | 550055<br>550055 | 0<br>200000 | 000000<br>000000 | 999999<br>299999 | ° <b>66666</b> | 0<br>200000 |
|-------------|------------------|-------------|------------------|------------------|----------------|-------------|
|             |                  |             |                  |                  |                |             |

Fig.2-17 The TRS-32 Daughter board (/TB-32)

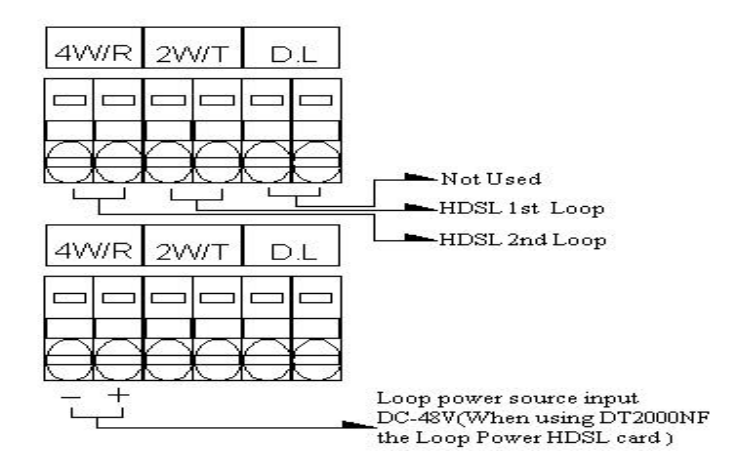

Fig.2-18 Terminal block insertion

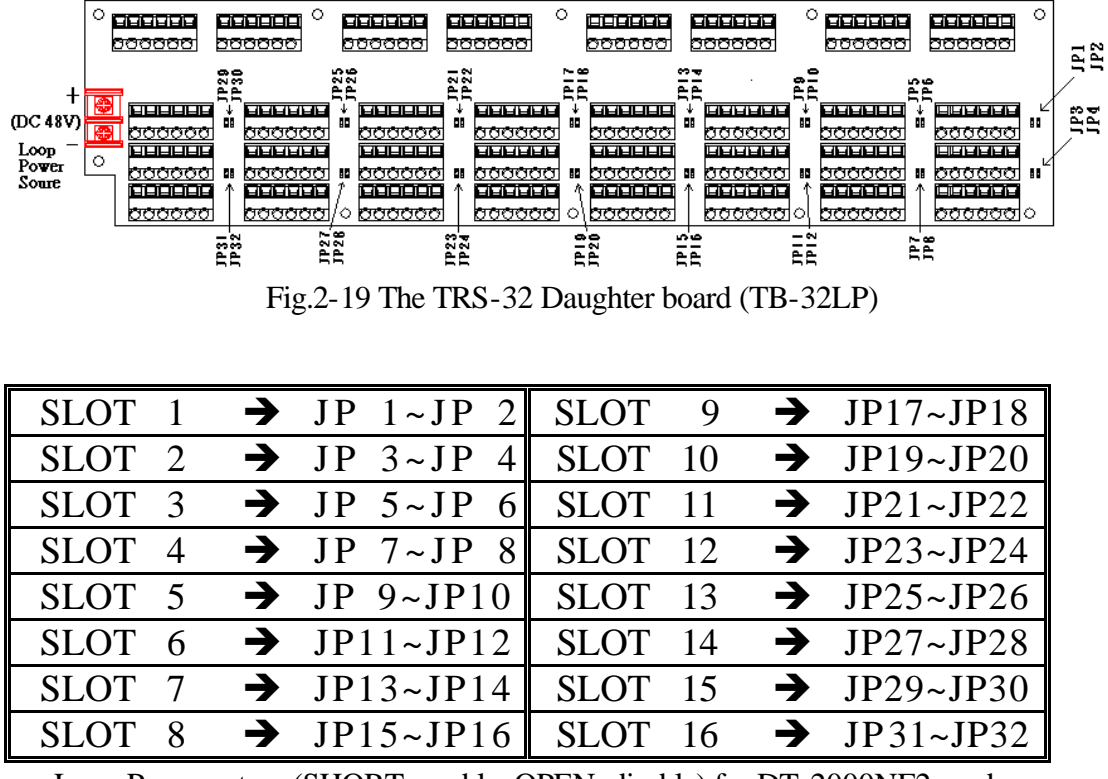

Loop Power set up (SHORT: enable, OPEN: disable) for DT-2000NF2 card

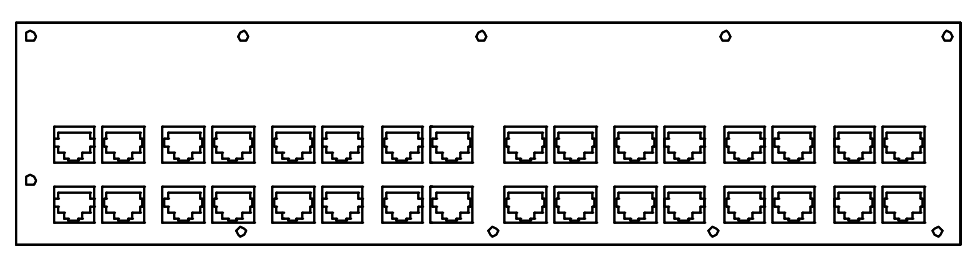

Fig.2-20 The panel view of TRS-32 Daughter board (PJ-32A)

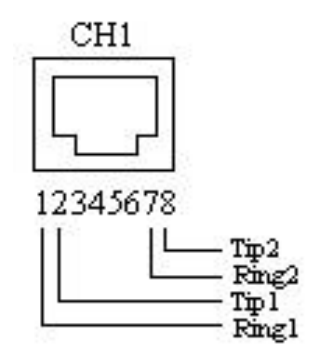

Fig.2-21 The pin assignment of PJ-32A

• The front panel switches

| NAME         | DESCRIPTION                                 |
|--------------|---------------------------------------------|
| RESET switch | Active The Hardware RESET of DT-2000N/NF    |
| TEST switch  | toggles the LED test and display REMOTE LED |
|              | > LED Test> Remote LED Display              |

• The LED indicators

| NAME              | STATUS | DESCRIPTION                                                   |
|-------------------|--------|---------------------------------------------------------------|
| SEL               | Red    | Controlling by the NMC-32 Controller                          |
| LED               | Off    | DT-2000N/NF is not online with NMC-32 Controller              |
| STAT              | Red    | Hardware failure or HDSL loopback, self-tests failure         |
| LED               | Yellow | power-on self-testing or HDSL loopback self-testing           |
|                   | Green  | No failure detected after self-tests                          |
| C/R               | Green  | Means "Central Side" setup                                    |
| LED               | Off    | "Remote Side" setup                                           |
| E1 LOS/BER<br>LED | Red    | E1 LOS condition (LOS condition has higher priority than BER) |
|                   | Yellow | E1 BER condition                                              |
|                   | Off    | no LOS/BER condition                                          |
| HDSL              | Red    | HDSL Loop Power is inactive                                   |
| CONT/SNR          |        | (DT-2000NF2 only)                                             |
| LED               | Yellow | SNR of any HDSL loop is below a predefined threshold          |
|                   | Off    | SNR of all loops are good                                     |
| LOOP 1/2          | Green  | HDSL loop in good condition                                   |
| LOSW/BER          | Red    | HDSL loop LOSW condition                                      |
| LED               | Yellow | HDSL loop BER condition                                       |
| ALM               | Yellow | there is an alarm condition                                   |
| LED               | Off    | Normal condition                                              |
| RMT ALM           | Yellow | Alarm detected on the Remote Side                             |
| LED               | Off    | No Alarm on the Remote Side.                                  |
| TEST              | Green  | HDSL loopback is active                                       |
| LED               | Yellow | HDSL loopback with test pattern is active                     |
|                   | Red    | E1 loopback with test pattern is active and errors are        |
|                   |        | detected                                                      |
|                   | Off    | Loopback Function is inactive                                 |
| SCAN              | Yellow | responding to NMC-32 Controller regular polling               |
| LED               | Off    | DT-2000N/NF is not online                                     |

This page is intentionally left blank.

## CONTENT

## **3.1 General Description**

- 3.1.1 Unpacking
- **3.1.2 System Architecture**

#### **3.2 Common Installation**

- **3.2.1 The Front Panel Operation**
- **3.2.2 The Rear Panel Connection**
- **3.2.3 Clock Source Configuration**

#### 3.3 DT-2000F/NF Full-E1 Quick Installation

- 3.3.1 Setting as Co-directional clock
- 3.3.2 Using different clock source

## **3.4 DT-2000F/NF Fractional E1 Quick installation**

- **3.4.1 CO site Installation Steps**
- **3.4.2 RT site Installation Steps**

## **3.5 The Installation of DT-2000NF Rack Mounted Series**

- 3.5.1 Unpacking 3.5.2 Card Installation
- **3.5.3 E1 and HDSL Loops Connection**

## CHAPTER 3 : INSTALLATIONS

#### 3.1 General Description

This chapter provides the information needed to install the TAINET DT-2000F HDSL modem and to ensure that it is working properly.

#### **3.1.1 Unpacking**

Save the carton and protective packing material in which TAINET DT-2000F HDSL modem was shipped; you might need them for repackaging if you have to store or ship the modem in the future. The following items are shipped with your TAINET DT-2000F modem:

- One User's Manual for DT-2000F HDSL modem.
- One 7-feet (2.13m) twist telephone wires for connection to an RJ11 4-pin jack.
- One 6-pin box for twisted line application.
- One DB-25 to BNC unbalanced E1/RJ-45 balanced E1 adapter (DT-2000N Rack Mounted series only).

Rough handling during shipping causes most early modem failure, after you unpack the modem, check carefully for shipping damage. Contact the shipper if you notice any damage.

Note : We strongly recommend that you should connect the PG (protect ground) to the earth ground system of your building

#### **3.1.2 System Architecture**

Using a pair of DT-2000F/NF, one to set as CO unit and another to set as RT unit. When it applies two signal line loops at the same time, a full E1 (2 Mbps) data can send and receive between them. If user configure the DT-2000F/NF as fractional E1 (n x 64Kbps), the data can hence send and receive by just use one signal line loop to get 16 x 64Kbps (1Mbps) data.

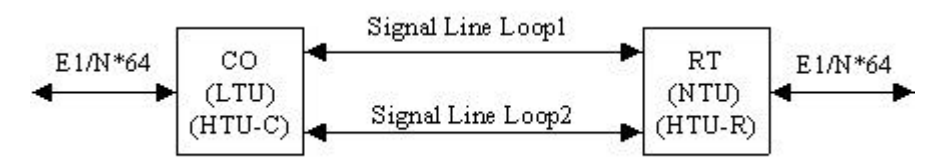

Fig.3-1 A simple application of HDSL

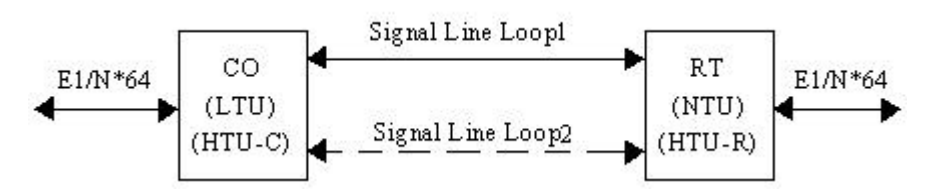

Fig.3-2 A single loop with backup application of HDSL

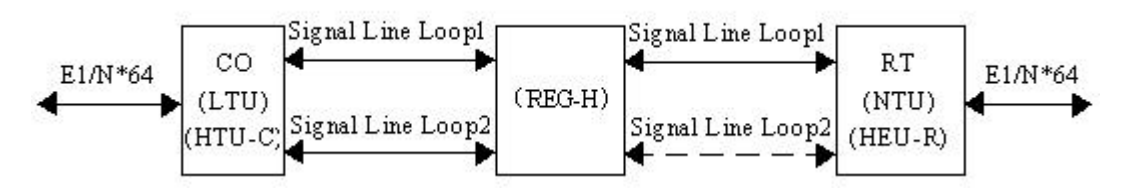

Fig. 3-3 Using HDSL Repeater to double the distance

#### **3.2 Common Installation**

#### **3.2.1 The Front Panel Operation**

On the front view of DT-2000F/F, there are LCD display, LED indicators and Keypads. The functions of LCD display and LED indicators have described in previous chapter. The operation of keypads are describing here below:

Home: for set-up menu to go back to the home menu.

- : Exit Key, use it to go back to the upper level menu.
- : Enter Key, to enter the next lower level menu or confirm selections.
- : Left Key, to shift to left field of menu item.
- : Right Key, to shift to right field of menu item.

As it works for menu tree function selection, more information will show on LCD front panel display. Please refer to next chapter for more detail. This chapter will guide the user to have a quick installation at all.

#### **3.2.2 The Rear Panel Connection**

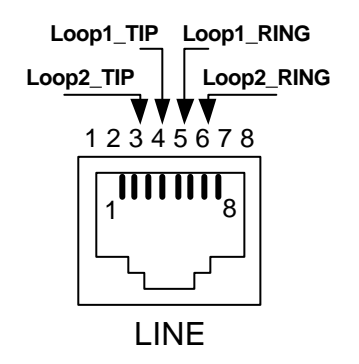

Fig.3-4 The pin assignment of RJ-45 DSL interface

#### HDSL Loops Connection

For DT-2000F loop connection, there is a RJ-45 phone jack with 8-pin connector on the rear panel that can be used to connect two loop wires together (Tip/Ring). User may connect DT-2000 loops refer to Fig.3-5 and Fig.3-6 previously. The Loop1 uses Loop1\_Tip and Loop1\_Ring to connect to remote Loop1, and Loop2 uses Loop2\_Tip and Loop2\_Ring to connect to remote Loop2 via both full-duplex of 2B1Q modulation.

## E1 Connection

For all DT-2000 series can accommodate data up to an E1 channels. Either terminal block for balanced E1 (120 $\Omega$ ) or the BNC connectors for unbalanced E1 (75 $\Omega$ ) on the rear panel can be used to connect the E1 facility.

Cross connection on the pins named Tx (Tip/Ring) to the receive side of E1 panel Rx (Tip/Ring), cross connect Rx (Tip/Ring) to the transmit side of E1 panel Tx (Tip/Ring).

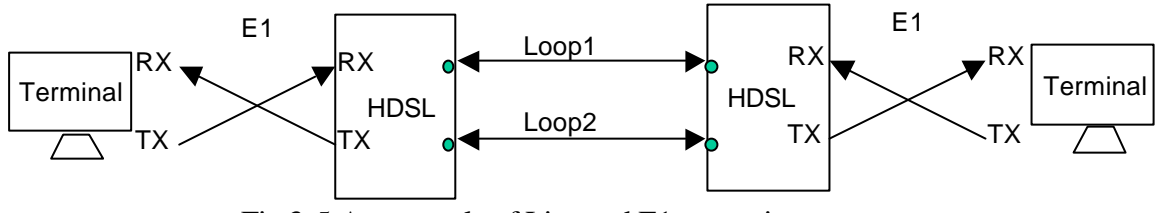

Fig.3-5 An example of Line and E1connection

For some longer connection on real network, the Tip and Ring may reversal connection by field; it works normally but shows as warning messages.

#### 3.2.3 Clock Source Configuration

On synchronous transmission system, whole E1 system should synchronize one and only one clock source. Thus the CO site clock source may set as E1 terminal (Co-directional), E1-C network (loop clock recovery), or provide by DT-2000 internal clock (E1-C Internal) for whole system to follow up. As to the RT site, the clock source will follow automatically with CO site.

• When clock sources apply independently for CO and RT equipment.

| Item         | CO Site       | RT Site       |
|--------------|---------------|---------------|
| System Type  | E1-C          | E1- <b>R</b>  |
| Frame Format | Unframe       | Unframe       |
| Set E1 Clock | CODIRECTIONAL | CODIRECTIONAL |

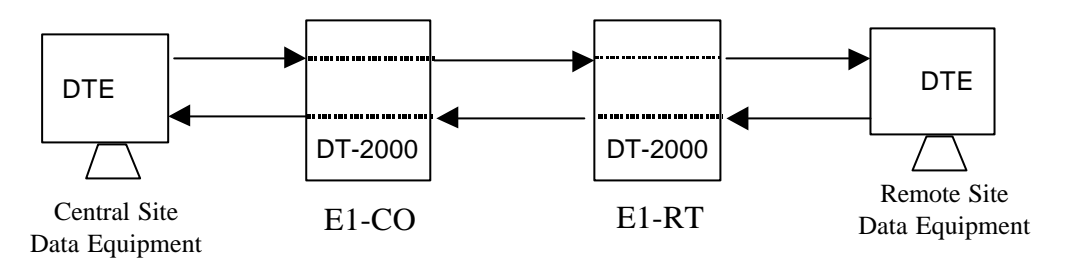

Fig.3-6 DT-2000 E1 Codirectional clock supply

• When Clock source applies from E1 Clock of CO site.

| Item         | CO Site         | RT Site         |
|--------------|-----------------|-----------------|
| System Type  | E1-C / E1-CF    | E1-R / E1-RF    |
| Frame Format | Unframe / Frame | Unframe / Frame |
| Set E1 Clock | E1-C NETWORK    | E1-C NETWORK    |

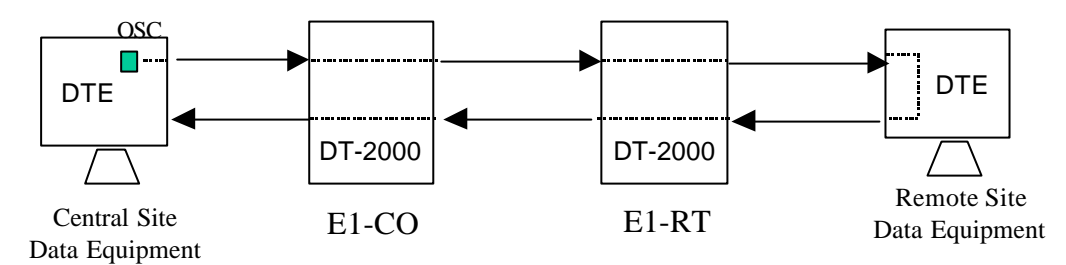

Fig.3-7 DT-2000 E1-C Network clock supply

• When Clock source apply from DT-2000 Internal

| Item         | CO Site         | RT Site         |
|--------------|-----------------|-----------------|
| System Type  | E1-C / E1-CF    | E1-R / E1-RF    |
| Frame Format | Unframe / Frame | Unframe / Frame |
| Set E1 Clock | E1-C INTERNAL   | E1-C INTERNAL   |

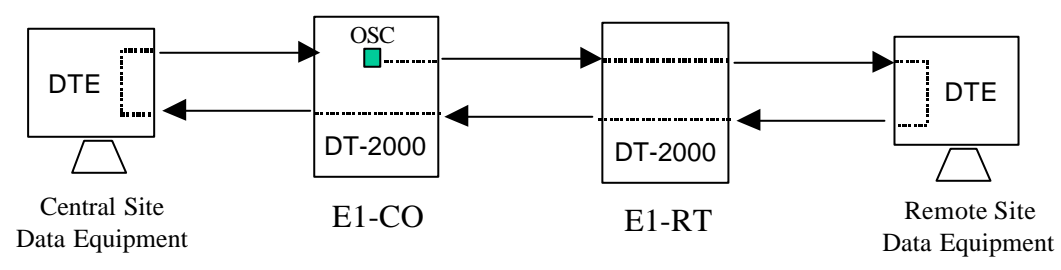

Fig.3-8 DT-2000 E1-C INTERNAL clock supply

#### 3.3 DT-2000F/NF Full-E1 Quick Installation

To install the E1 transmission system, one HDSL is set to CO and the other is set to RT mode. At the beginning of installation, the DT-2000F/NF signal line loop interface may connect first. Make sure a connection is established, then connect each E1 data port to its terminal device and setup each DT-2000F/NF HDSL to match configuration.

#### **3.3.1 Setting as Co-directional clock (E1-C only)**

When clock sources apply independently for CO and RT equipment.

- \* The **CO site** quick setup items from front panel are suggested as below:
  - 1. HDSL CONFIG  $\rightarrow$  SYSTEM TYPE  $\rightarrow$  E1-C
  - 2. HDSL CONFIG  $\rightarrow$  E1 FRAME FORMAT  $\rightarrow$  UNFRAME
  - 3. HDSL CONFIG  $\rightarrow$  SET E1 CLOCK  $\rightarrow$  CODIRECTIONAL
  - The RT site quick setup items from front panel are almost the same as CO site, the system type is the only item to be different from this quick installation example.
    - 1. HDSL CONFIG  $\rightarrow$  SYSTEM TYPE  $\rightarrow$  E1-R

After HDSL loops connect and change the necessary items above, the CO site will download the configuration to RT site include clock source, then the system will be built up.

#### **3.3.2 Using different clock source**

Changing CO Site's clock source of DT-2000F to Network clock or internal clocks. The following steps can easily complete quick installation. Step 1. When trying to use different clock source for HDSL transmission, the different configuration that needs to be changed is on "SET E1 Clock" item only. The operation example of menu tree are listed as below:

#### ♦ Clock Source $\rightarrow$ from DT-2000F Internal

- 1. HDSL CONFIG  $\rightarrow$  SYSTEM TYPE  $\rightarrow$  E1-C
- 2. HDSL CONFIG  $\rightarrow$  E1 FRAME FORMAT  $\rightarrow$  UNFRAME
- 3. HDSL CONFIG  $\rightarrow$  SET E1 CLOCK  $\rightarrow$  INTERNAL

#### ♦ Clock Source $\rightarrow$ follow CO site data equipment

- 1. HDSL CONFIG  $\rightarrow$  SYSTEM TYPE  $\rightarrow$  E1-C
- 2. HDSL CONFIG  $\rightarrow$  E1 FRAME FORMAT  $\rightarrow$  UNFRAME
- 3. HDSL CONFIG  $\rightarrow$  SET E1 CLOCK  $\rightarrow$  NETWORK

After went through this quick installation example, user may easily transmit the Full-E1 2.048Mbps data pass through DT-2000F HDSL pair. For more detail items and function descriptions, please refer to chapter 4.

#### 3.4 DT-2000F/NF Fractional E1 Quick installation

Basically, the configuration steps are the same as DT-2000F/NF (E1-C). (User can refer to section 3.3 for configuring of clock source, Co-directional clock source does not support in E1 fractional mode) There is a major different frame type for DT-2000F/NF, user can select the Fractional E1 for Central or Remote sites. When select the E1 frame format to FRAME mode, user may have a choice on different data speed with N x 64kbps (N= $1\sim31$ ) as well as Full E1.

#### **3.4.1 CO site Installation Steps**

- Power off all units.
- ♦ Make sure the DIP SW1 on G.703 module is set correctly. (2 ON and 1,3,4 OFF)
- ◆ Plug in the E1 (G.703) module into the data port slot on CF.
- Connect the E1 cable to the E1 network equipment.
- ✤ Connect the DTE cable to the data port unit.
- ✤ Connect the copper wires between CF & RF.
- Turn on the power on all units.
- Configure the units using LCD panel or the Craft interface on the CF unit.

#### 1. The CO site E1 Fractional mode setup

HDSL CONFIG → SYSTEM TYPE → E1-CF HDSL CONFIG → E1 FRAME FORMAT → FRAME / FRAME + CRC HDSL CONFIG → SET E1 CLOCK → CODIRECTIONAL

#### 2. BLOCK the TIME SLOT to reduce the data speed on the HDSL link

For example, just use 20 x 64Kbps, we block the time slot from 1 to 11. At the Time Slot Block menu, to use ENTER key may locate the time slot number and use LEFT or RIGHT key may switch the block state to ON or OFF.

HDSL CONFIG  $\rightarrow$  BLOCK TIME SLOT  $\rightarrow$  SBBBBBBBBBBB.....

3. Assign the TIME SLOT to the specify data port interface (DT-2000F —E1-CF) For example, just use 20 x 64Kbps, we block the time slot from 1 to 11, where we will also needs to assign the time slot from 12 to 31 continues for the data port. At the Assign Time Slot menu, to use ENTER key may locate the time slot number and use LEFT or RIGHT key may switch the assign state to ON or OFF.

HDSL CONFIG  $\rightarrow$  ASSIGN TIME SLOT  $\rightarrow$  S......EEEEEEEEEEEEEEE

#### **3.4.2 RT site Installation Steps**

- Power off all units.
- ✤ Connect the E1 cable to the E1 network equipment.
- ♦ Plug in the data port unit (V.35 or RS530 module) into the slot on RF.
- ✤ Connect the DTE cable to the data port unit.
- ✤ Connect the copper wires between CF & RF.
- ✤ Turn on the power on all units.
- ✤ Configure the units using LCD panel or the Craft interface on the RF unit

The **RT** site quick setup items from front panel are almost the same as CO site, the system type is the only item to be different from this quick installation example.

#### 1. HDSL CONFIG $\rightarrow$ SYSTEM TYPE $\rightarrow$ E1-RF

After HDSL loops connect and change the necessary items above, the CO site will download the configuration to RT site include clock source, then the system will be built up.

#### 3.5 The Installation of DT-2000NF Rack Mounted Series

#### 3.5.1 Unpacking

#### Warning: When handling cards, use local office procedures regarding avoid electrostatic discharge (ESD) damage, including but not limited to the following:

- Use grounded wrist straps and connected to the equipment frame ground when handling cards.
- Store cards only in anti-electrostatic packaging provided by the factory.

#### **3.5.2 Card Installation**

- Each shelf has a possible 16 slots.
- Use the following instructions whenever installing a card into a slot:
  - (1) Hold the card by the locking lever on the face plate, and carefully align card with the connector on the shelf back plane.
  - (2) Secure the card into place by pressing on the locking lever.

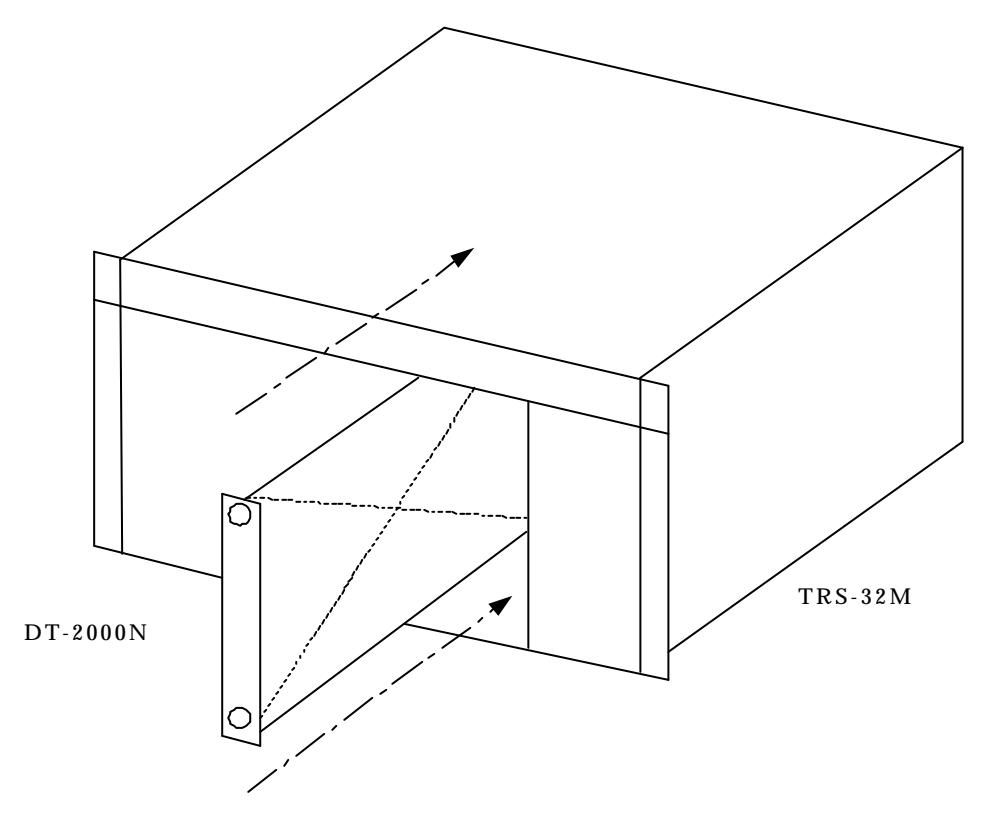

Fig.3-9 Card insertion

#### 3.5.3 E1 and HDSL Loops Connection

Each TRS-32 shelf can accommodate up to 16 DT-2000NF with E1 channels. Either a RJ-45 for balanced E1 (120 $\Omega$ ) or the BNC connectors for unbalanced E1 (75 $\Omega$ ) on the shelf back plane can be used to connect the E1 facility. The E1 interface of DT-2000NF card must be setup correctly, please refer to Chapter 4 HDSL CONFIG for the setting. Connect the pins named **TX\_Tip** and **TX\_Ring** to the receive side of E1 connect panel; Connect **RX\_Tip** and **RX\_Ring** to the transmit side of E1 connect panel.

For each DT-2000NF in the TRS-32 shelf, there is a 6-pin terminal block on the back plate that can be used to connect HDSL loop wires (2W/Tx for Loop1 and 4W/Rx for Loop2). The same as Fig.2-18, connect the Loop1 (2W/Tx) to the other Loop1 of remote HDSL and connect the Loop2 (4W/Rx) to the other Loop2 of remote HDSL.

The DT-2000NF has the similar operation menu tree as DT-2000/F. User could apply the same procedure as DT-2000/F to quick install DT-2000N/NF.

For DT-2000NF series, there is one built-in G.703 E1 interface and one optional data interface for user to apply. With the additional data port interface, user can select ether G.703, V.35/R530 or both to connect with data terminals.

Another difference between DT-2000F desktop series with DT-2000NF rack mounted series is the default factory profiles are DT-2000NF series have 19 preset profiles inside. Users can easily load these preset configurations to run the system! After loading one of these profiles, the System Type, Frame Format, and E1 Clock in the system configurations will be changed.

| [System Type]-[Frame Format]-[E1<br>Clock]-[Data Port I/F] | Description                                                                       |
|------------------------------------------------------------|-----------------------------------------------------------------------------------|
| 1: C-UFm-CoDir-G                                           | Central Office site, Unframed, Co-directional clock and G.703 data interface.     |
| 2: C-UFm-Net-G                                             | Central Office site, Unframed, Network clock and G.703 data interface.            |
| 3: C-UFm-Int-G                                             | Central Office site, Unframed, Internal clock and G.703 data interface.           |
| 4: C-FmC-CoDir-G                                           | Central Office site, Framed, Co-directional clock and G.703 data interface.       |
| 5: C-FmC-Net-G                                             | Central Office site, Framed, Network clock and G.703 data interface.              |
| 6: C-FmC-Int-G                                             | Central Office site, Framed, Internal clock and G.703 data interface.             |
| 7: R-G703                                                  | Remote Terminal site, G.703 data interface and all configurations will follow CO. |

| [System Type]-[Frame Format]-[E1 | Description                                         |
|----------------------------------|-----------------------------------------------------|
| Clock]-[Data Port I/F]           |                                                     |
| 8: C-UFm-CoDir-D                 | Central Office site, Unframed, Co-directional clock |
|                                  | and V.35/RS530 data interface.                      |
| 9: C-UFm-Net-D                   | Central Office site, Unframed, Network clock and    |
|                                  | V.35/RS530 data interface.                          |
| 10: C-UFm-Int-D                  | Central Office site, Unframed, Internal clock and   |
|                                  | V.35/RS530 data interface.                          |
| 11: R-DATA PORT                  | Remote Terminal site, V.35/RS530 data interface     |
|                                  | and all configurations will follow CO.              |
| 12: CF-FmC-CoD-G                 | CO site with Fractional E1, Frame mode, Co-         |
|                                  | directional clock and V.35/RS530 data interface.    |
| 13: CF-FmC-NET-G                 | CO site with Fractional E1, Frame mode Network      |
|                                  | clock and V.35/RS530 data interface.                |
| 14: CF-FmC-Int-G                 | CO site with Fractional E1, Frame mode Internal     |
|                                  | clock and V.35/RS530 data interface.                |
| 15: RF-G703                      | RT site with Fractional E1, G.703 data interface    |
|                                  | and all configurations will follow CO.              |
| 16: CF-FmC-CoD-D                 | CO site with Fractional E1, Frame mode Co-          |
|                                  | directional clock and V.35/RS530 data interface.    |
| 17: CF-FmC-Net-D                 | CO site with Fractional E1, Frame mode Network      |
|                                  | clock and V.35/RS530 data interface.                |
| 18: CF-FmC-Int-D                 | CO site with Fractional E1, Frame mode Internal     |
|                                  | clock and V.35/RS530 data interface.                |
| 19: RF-DATA PORT                 | RT site with Fractional E1, V.35/RS530 data         |
|                                  | interface and all configurations will follow CO     |

This page is intentionally left blank.

## CONTENT

- 4.1 Using The LCD Menu
  - 4.1.1 The LCD Menu Display Formats
  - 4.1.2 The Full-E1 LCD Menu Tree
  - 4.1.3 The Fractional-E1 LCD Menu Tree ( for CO )
  - 4.1.4 The DT-2000NF LCD Menu Tree

#### 4.2 Operation, Configuration, Administration and Maintenance

- 4.2.1. STATUS
- 4.2.2. SYSTEM CONFIG
- 4.2.3. SYSTEM ADMINISTRATON
- 4.2.4. ALARM
- 4.2.5. HDSL CONFIG
- 4.2.6. **PERFORMANCE MONITOR**
- 4.2.7. SYSTEM MAINTAIN
- 4.2.8. LOGOUT

## **CHAPTER 4 : OPERATING MAINTENANCE**

#### 4.1 Using the LCD Menu

The LCD menu makes you to configure, monitor, and maintain the DT-2000 series system easily. Refer to Chapter 2 for the feature descriptions of each menu item. The operating and display of the LCD menu are described as following.

#### • Keyboard

Five keys are provided on the LCD panel of the DT-2000, DT-2000F, DT-2000N and DT-2000NF which can be controlled from the NMS controller: **Up (EXIT** on NMS controller), **Down (ENTER** on NMS controller), **Left**, **Right** and **Home**. The keyboard is used to select menus, view the various screens, execute the command, and when necessary, to select alpha and numeric information into the system.

• LCD

The 16x2-char LCD panel is used for displaying menus and messages. The LCD back-light which is controlled by the software will automatically switch off after 5 minutes for power saving.

#### • Flashing Char

In the LCD menu, the flashing char is used to indicate data entry fields. Use the keyboard to enter the alpha or numeric information.

#### 4.1.1 The LCD Menu Display Format

The following screens show some examples of the LCD display formats.

#### • Model and Version:

DT-2000F Ver 2.02/304/1.1

When at the top of the LCD menu tree, press **HOME/ UP** key will enable you to see the model name and the version number.

#### • Menu Selection:

E1-C 2.048M STATUS

Use **RIGHT** or **LEFT** key to see the next or previous item on the same menu

tree level. Press **DOWN** key to select the item or **UP** key to go to the upper level of the menu tree. The char "E1-C", "E1-R", "E1-CF"or "E1-RF" indicate the system type of the unit: Full-E1 CO side or RT side, Fractional E1 CO side or RT side.

#### • Status Display:

STATUS E1 LOS (C) : YES

This screen shows you the current status of the selected status item. Use **RIGHT** or **LEFT** key to see the next or previous status item.

#### • Command Confirm:

LOGOUT Are You Sure?

To confirm executing the command, press **DOWN** key. To quit the execution, press **UP** key.

#### • Option Selection:

| E1 LOOPB. | ACK |
|-----------|-----|
| Off       | <   |

This screen shows you the current setup of the selected menu item. Use **RIGHT** or **LEFT** key to see the next or previous option. Press **DOWN** key to select the option. The "<" char indicates the current selection.

#### • Data Entry:

| EDIT TIME |  |
|-----------|--|
| 01:35:30  |  |

The flashing char indicates the current location in the data entry field. Use **RIGHT** or **LEFT** key to select the next or previous alpha, numeric digit or option. Press **DOWN** key to confirm the setting and to edit the next location. To quit the editing, press **UP** key.

#### • Alarm Display:

| 1 EQ-LIU0-1 | Ν  |
|-------------|----|
| Board-Fail  | UΥ |

This screen shows an example of an active alarm. The digit "1" indicates the number of the alarm. "EQ-LIU-0-1" is the Access ID. The char "N"(near-end) shows the location of the alarm. "Board-Fail" is the description of the alarm. The char "U" (urgent) shows the type of the alarm. The last char "Y" (yes) indicates that this alarm has been confirmed and cut off (refer 3.2.4). Use **RIGHT** or **LEFT** key to see the next or previous alarm.

#### • Messages:

| E1 PM CONFIG   |  |
|----------------|--|
| Bad Privilege! |  |

Various messages are provided for showing errors, or current situations. Possible messages are listed as following:

Access Denied! Bad Privilege! Privi. Exipred! No Carrier! E1 in Service! Unit Unequipped! Has Been Done! No Alarm.

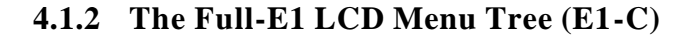

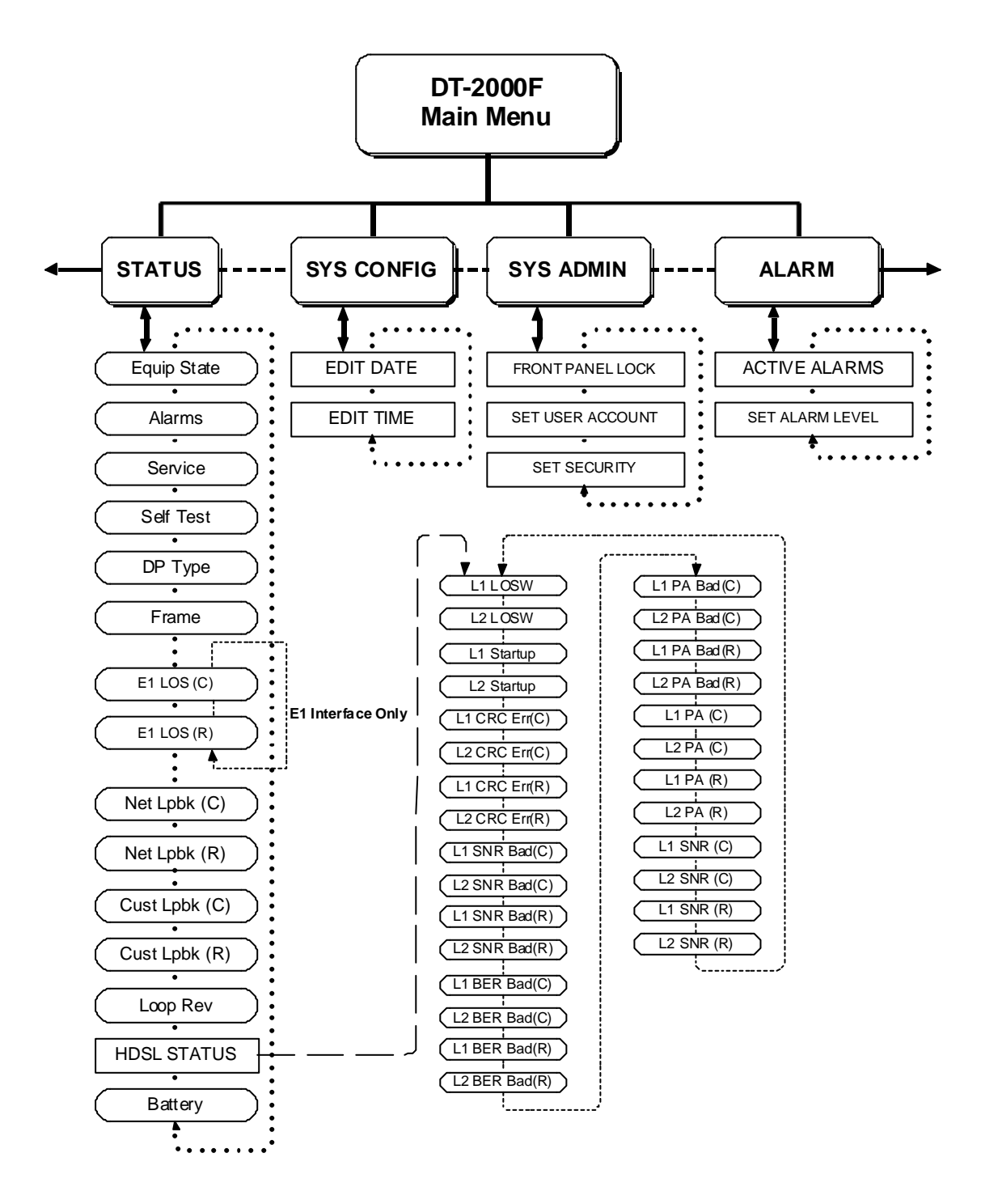

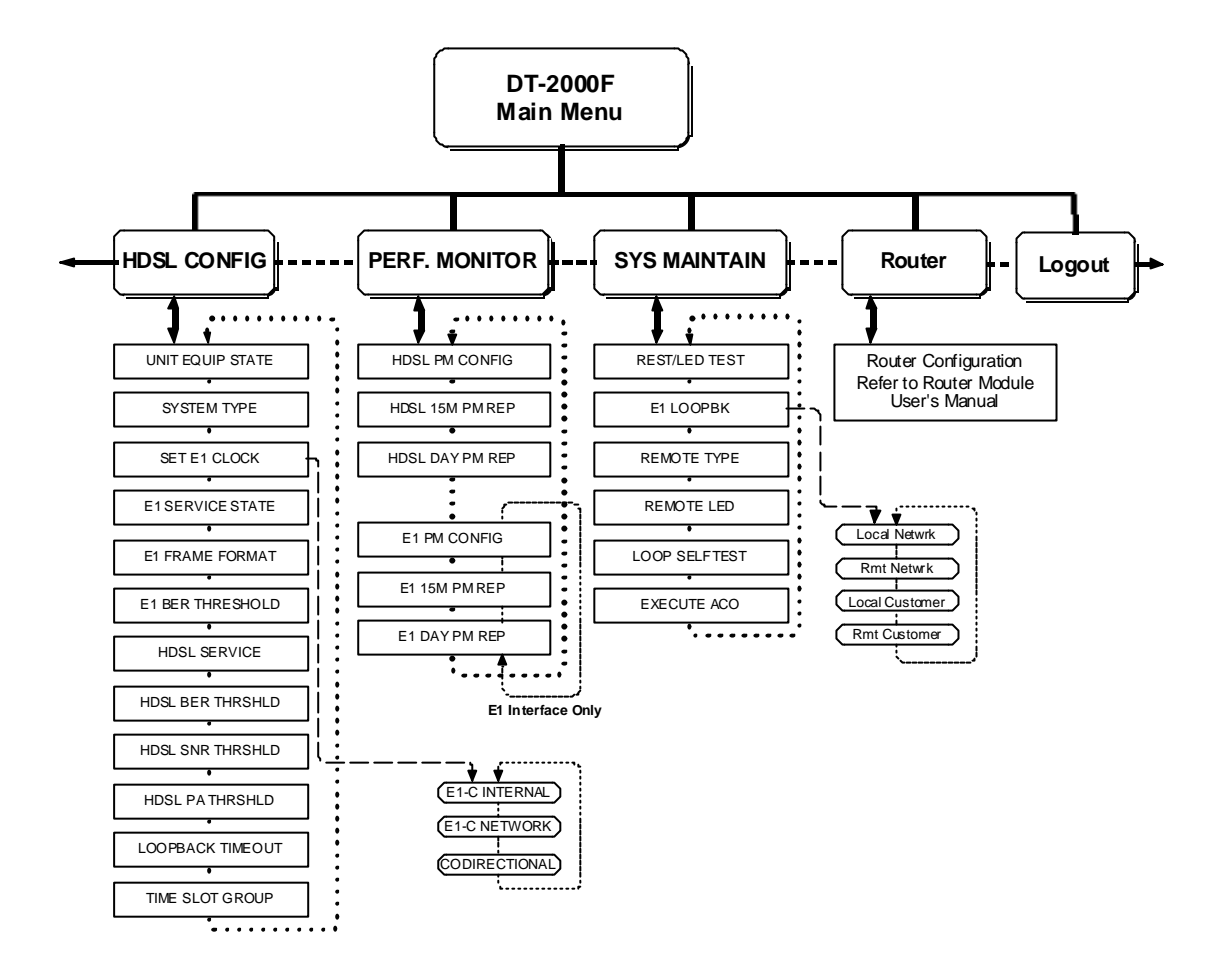

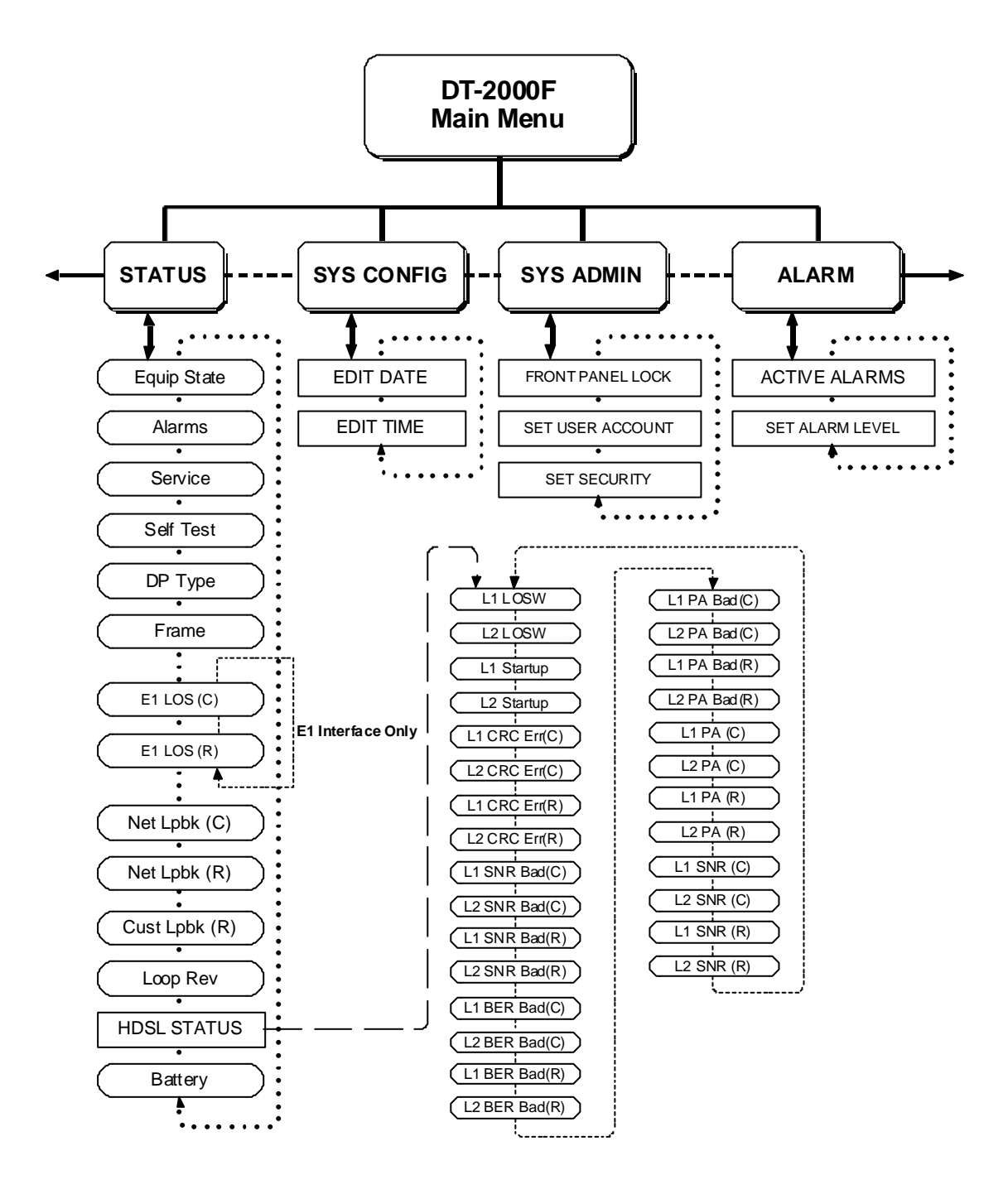

#### 4.1.3 The Fractional-E1 LCD Menu Tree (E1-CF)

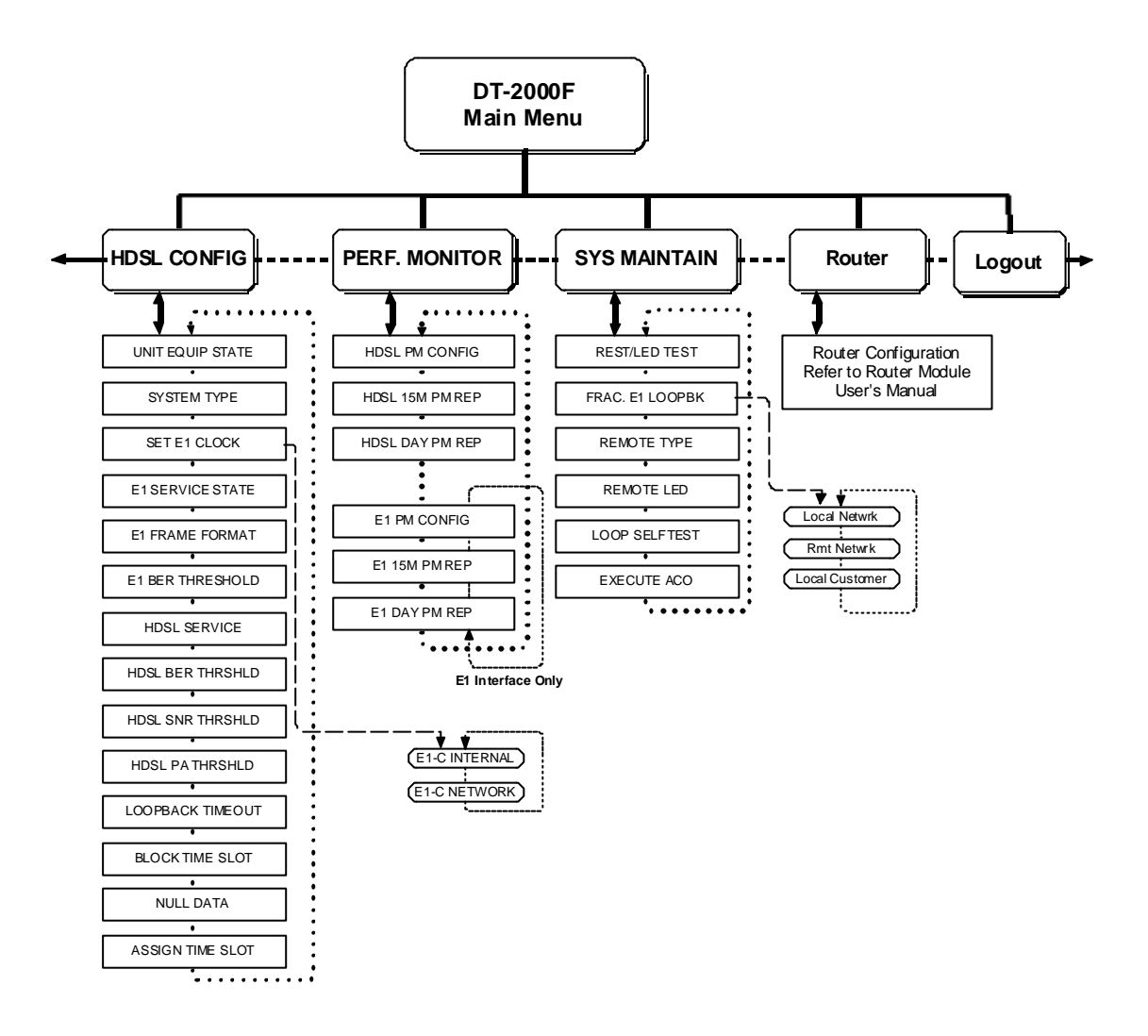

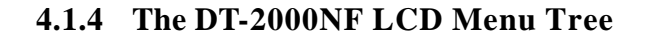

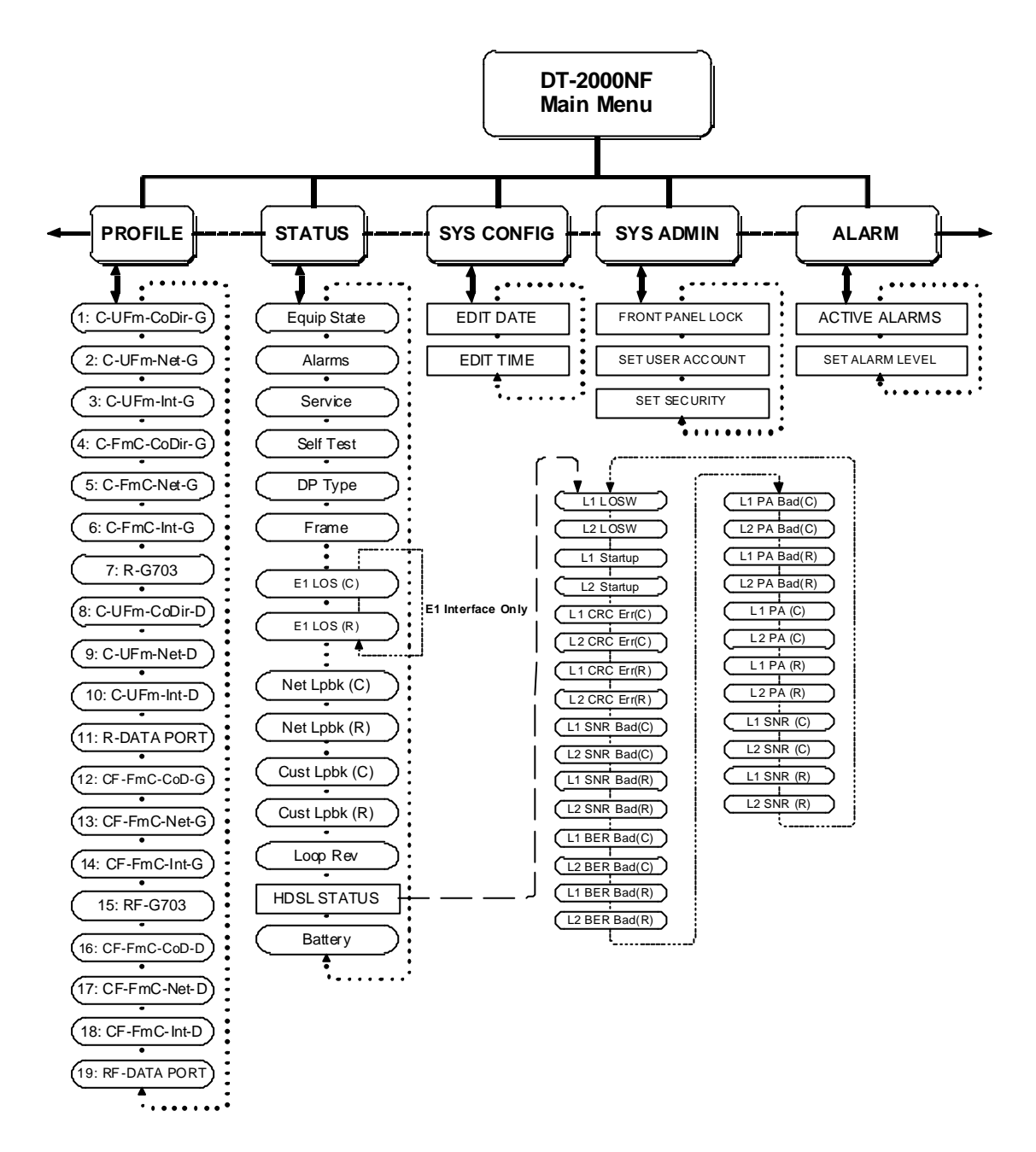

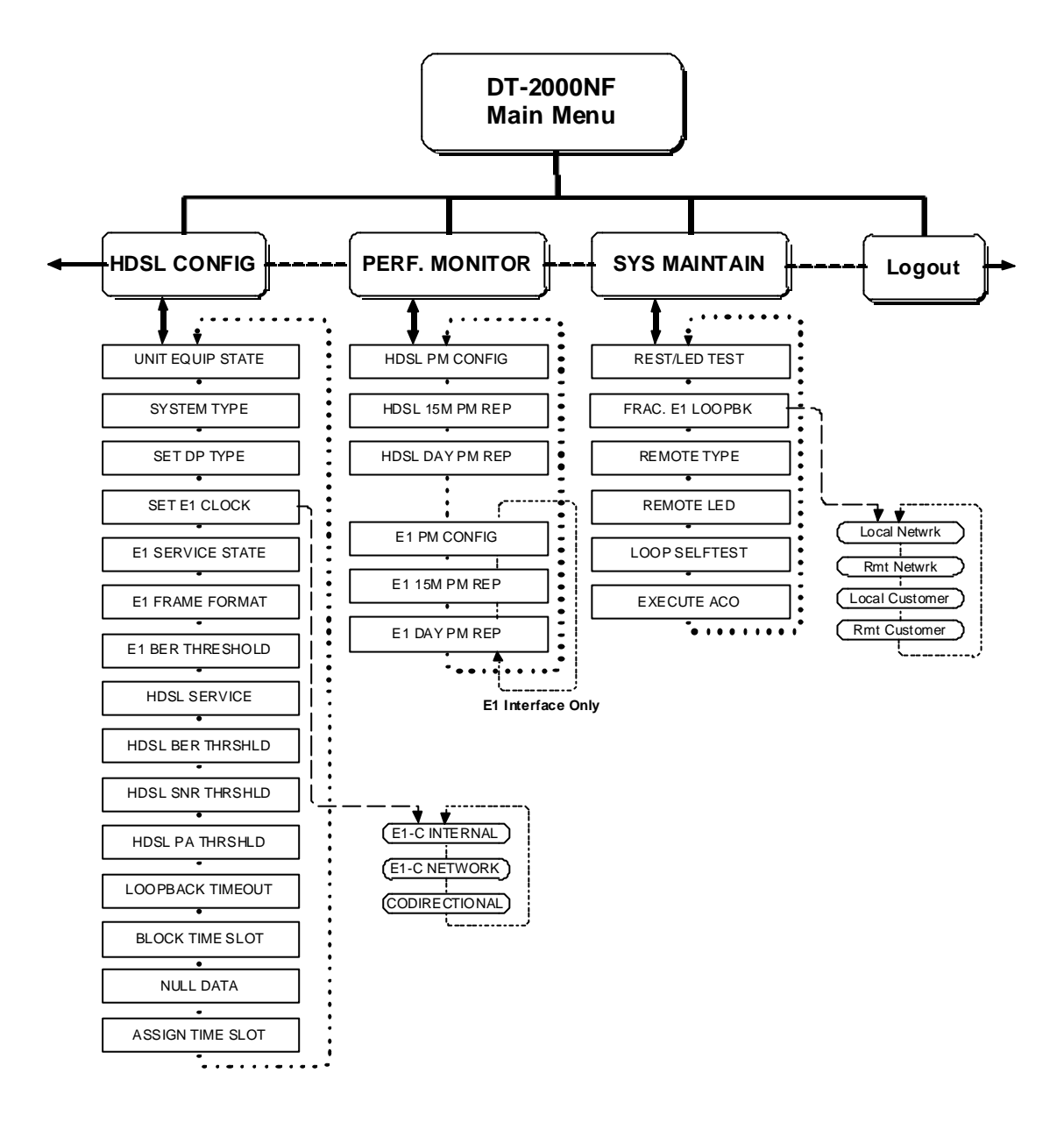

#### 4.2 Operation, Configuration, Administration and Maintenance

All DT-2000F/NF can be easily operated, configured or monitored through the LCD display by using the keyboard. General functions of each key are described as following:

#### 4.2.1. STATUS

The DT-2000F/NF operator can view the contents of the status on the LCD display by pressing "Enter" from STATUS menu followed by  $\rightarrow$ ,  $\leftarrow$  keys to view the status.

| Message        | Description                                                |
|----------------|------------------------------------------------------------|
| Equip State    | Shows the Unit Equip State of HDSL Config                  |
| Equipped       |                                                            |
| Unequipped     |                                                            |
| Alarms         |                                                            |
| YES            | Shows if alarm has been detected                           |
| NO             |                                                            |
| Service        |                                                            |
| OOS            | Out Of Service                                             |
| IS             | In Service                                                 |
| Selftest       |                                                            |
| NO             | Shows if HDSL Selftest has been activated                  |
| YES            |                                                            |
| DP TYPE        |                                                            |
| G.703-75       | Shows the Data Port type. eg. G.703 interface using 75 ohm |
| G.703-120      | unbalanced BNC                                             |
| V.35           |                                                            |
| RS530          |                                                            |
| Router         |                                                            |
| E1 LOS (C/R)   | (E1 interface only)                                        |
| YES            | Shows if there is any Lost Of Signal                       |
| NO             | on both Central and Remote sites                           |
| Frame          |                                                            |
| Unframe        | Shows the E1 Frame Format is 2048Kbps unstructured         |
|                | digital leased line.(D2048U)                               |
| Frame+CRC      | Shows the E1 Frame is 2048Kbps structured digital leased   |
|                | line.(D2048S) with CRC                                     |
| Frame          | Shows the E1 Frame is 2048Kbps structured digital leased   |
|                | line without CRC.                                          |
| Net LPBK (C/R) |                                                            |
| NO             | Shows that if local network loopback for both central and  |
|                | remote sites have been activated                           |
| YES            |                                                            |

Table 4-1 STATUS messages and descriptions

| Message          | Description                                                  |
|------------------|--------------------------------------------------------------|
| Cust LPBK (C/R)  |                                                              |
| NO               | Shows that if customer loopback for both central and remote  |
|                  | sites have been activated.                                   |
| YES              |                                                              |
| Loop REV         | Shows if Loop1 and Loop2 pairs are crossed.                  |
| NO               |                                                              |
| YES              |                                                              |
| HDSL Status      |                                                              |
| Ln LOSW (C/R)    |                                                              |
| NO               | Shows if any Lost Of Sync. Word in both central and remote   |
|                  | sites.                                                       |
| YES              |                                                              |
| Ln T/R Rev       |                                                              |
| NO               | Shows if Loop(n) Tip and Ring are reverse.                   |
| YES              | Shows if Loop(n) Tip and Ring are reverse                    |
| Ln CRC Err (C/R) |                                                              |
| NO               | Shows if the Circular Redundant Check value is correct on    |
|                  | both central and remote sites.                               |
| YES              |                                                              |
| Ln SNR Bad (C/R) |                                                              |
| NO               | Shows the condition of Signal-to-Noise                       |
| YES              | Ratio on both central and remote sites.                      |
| Ln BER Bad (C/R) |                                                              |
| NO               | Shows the condition of Bit Error Rates on both central and   |
|                  | remote sites.                                                |
| YES              |                                                              |
| Ln PA Bad (C/R)  |                                                              |
| NO               | Shows the condition of Pulse Attenuation on both central and |
|                  | remote sites.                                                |
| YES              |                                                              |
| Ln PA (C/R)      |                                                              |
| NO               | Shows the value (dB) of Pulse Attenuation on both central    |
|                  | and remote sites.                                            |
| YES              |                                                              |
| Ln SNR (C/R)     |                                                              |
| NO               | Shows the value (dB) of Signal-to-Noise                      |
| YES              | Ratio on both central and remote sites.                      |
| Battery          |                                                              |
| GOOD             | Shows the condition of the battery on each device.           |
| BAD              |                                                              |

#### 4.2.2. SYSTEM CONFIG

For SYS CONFIG, there are 2 sub-menus, EDIT DATE and EDIT TIME.

#### • EDIT DATE

Press the "Enter" button to enter the current date. The format is mm/dd/yyyy. Use right  $\rightarrow$ , left  $\leftarrow$  arrow keys to select the current month, and press "Enter" to go to the day column. Use two arrow keys to select the desirable day and again press "Enter" to edit the current year. Once the year has been selected and pressed "Enter", the LCD display shows "Has Been Done!". Now, press the "Exit" button to complete the setup of the date and go back to the upper menu.

#### • EDIT TIME

Use right  $\rightarrow$ , left  $\leftarrow$  arrow keys to select this sub-menu under SYS CONFIG. Once selected, LCD display shows the current time first. Press "Enter" key again to edit the current time. The time format is hh/mm/ss. Use  $\rightarrow$ ,  $\leftarrow$  keys to select the hour in 24-hour mode, then press "Enter" to go to the minute column. Again, use 2 arrow keys to adjust the minute and press "Enter" button to the second column. After these 3 time formats have been correctly edited, press "Enter", the LCD display shows "Has Been Done!", and then the current time starts to run and shows on the LCD display. Press "Exit" button to go back to the upper menu or "HOME" to the top menu.

#### 4.2.3. SYSTEM ADMINISTRATON

#### FRONT PANEL LOCK

- On After "Reset" or "Logout", user will be asked to select "user ID" and enter the password.
- Off for normal operation

#### SET USER ACCOUNT

- □ SET USER ACCOUNT
- □ USER: n (n=1~5)

USER: n

#### USER ID

PASSWORD

#### PRIVILEGE LEVEL (from1~5)

(Level 5 has the highest privilege.)

EXPIRATION DAYS (from 001~999 days)

#### NUMBER DAY LEFT

Display the number of days left for specific user.

SET SECURITY

Define the privilege level for each user to have the privilege to access or setup the following events.

- □ CLR ALARM LOG (Privi Level: 1~5 for all settings)
- □ HDSL CONFIG
- □ SET ALARM LEVEL
- □ SET USER ACCOUNT
- □ EDIT SECURITY
- □ TID/DATE/TIME
- □ RESET/LED TEST
- □ LOOPBACK CTRL
- □ SELFTEST
- EXECUTE ACO
- **D** E1 PM
- □ HDSL PM

#### 4.2.4. ALARM

The alarm function is to set the alarm notification to alert the operator. There are 2 submenus under the ALARM mode.

#### ✤ ACTIVE ALARMS

If there is no alarm, the LCD display will show "No Alarms". Otherwise, see table for Alarm descriptions.

| HDSL ALARMS, <i>EQ-LIU</i> # |                                                    |  |
|------------------------------|----------------------------------------------------|--|
| DISPLAY                      | DESCRIPTION                                        |  |
| LOOP-REV                     | Pairs crossed at RT side                           |  |
| T/R-REVERSAL                 | Transmitter Tip/Ring or Receiver Tip/Ring reversed |  |
| BOARD FAIL                   | CO or RT Board fail                                |  |

Table 4-2 ALARM messages and descriptions

| HDSL ALARMS, <i>LP</i> |                                       |  |
|------------------------|---------------------------------------|--|
| DISPLAY                | DESCRIPTION                           |  |
| T-BER                  | loop BER threshold crossed            |  |
| T-SNR                  | loop SNR threshold crossed            |  |
| T-PA                   | Pulse Attenuation threshold crossed   |  |
| LOSW DEFECT            | Loss of Sync Word defect              |  |
| LOSW FAILURE           | Loss of Sync Word failure             |  |
| COFA                   | Change of Frame Alignment             |  |
| LOS DEFECT             | Loss of Signal defect                 |  |
| LOS FAILURE            | Loss of Signal Failure                |  |
| RECOVERY               | loop is performing start-up process   |  |
| T-FCP-15MIN            | 15-minute FCP Threshold Cross Alert   |  |
| T-CVP-15MIN            | 15-minute CVP Threshold Cross Alert   |  |
| T-ESP-15MIN            | 15-minute ESP Threshold Cross Alert   |  |
| T-SESP-15MIN           | 15-minute SESP Threshold Cross Alert  |  |
| T-SEFSP-15MIN          | 15-minute SEFSP Threshold Cross Alert |  |
| T-FCP-1DAY             | 1-day FCP Threshold Cross Alert       |  |
| T-CVP-1DAY             | 1-day CVP Threshold Cross Alert       |  |
| T-ESP-1DAY             | 1-day ESP Threshold Cross Alert       |  |
| T-SESP-1DAY            | 1-day SESP Threshold Cross Alert      |  |
| T-SEFSP-1DAY           | 1-day SEFSP Threshold Cross Alert     |  |

\*Note: Please refer to Table 4-4 for HDSL Performance Monitor Type Descriptions.

| E1 ALARMS, <i>E1</i> |                                       |  |
|----------------------|---------------------------------------|--|
| DISPLAY              | DESCRIPTION                           |  |
| T-BER                | E1 BER threshold crossed              |  |
| COFA                 | E1 Change of Frame Alignment          |  |
| SEF DEFECT           | E1 Severely Error Framing defect      |  |
| LOS DEFECT           | E1 loss of Signal defect              |  |
| AIS DEFECT           | Alarm Indication Signal defect        |  |
| LOF FAILURE          | E1 Loss of Frame failure              |  |
| LOS FAILURE          | E1 Loss of Signal failure             |  |
| AIS FAILURE          | Alarm Indication Signal failure       |  |
| RAI FAILURE          | Remote Alarm Indication (Yellow)      |  |
| T-CVL-15MIN          | 15-minute CVL Threshold Cross Alert   |  |
| T-LOSS-15MIN         | 15-minute LOSS Threshold Cross Alert  |  |
| T-ESL-15MIN          | 15-minute ESL Threshold Cross Alert   |  |
| T-SESL-15MIN         | 15-minute SESL Threshold Cross Alert  |  |
| T-FCP-15MIN          | 15-minute FCP Threshold Cross Alert   |  |
| T-CVP-15MIN          | 15-minute CVP Threshold Cross Alert   |  |
| T-AISSP-15MIN        | 15-minute AISSP Threshold Cross Alert |  |
| T-SASP-15MIN         | 15-minute SASP Threshold Cross Alert  |  |
| T-ESP-15MIN          | 15-minute ESP Threshold Cross Alert   |  |
| T-SEFSP-15MIN        | 15-minute SEFSP Threshold Cross Alert |  |
| T-ESP-15MIN          | 15-minute ESP Threshold Cross Alert   |  |
| T-CVL-1DAY           | 1-day CVL Threshold Cross Alert       |  |
| T-LOSS-1DAY          | 1-day LOSS Threshold Cross Alert      |  |
| T-ESL-1DAY           | 1-day ESL Threshold Cross Alert       |  |
| T-SESL-1DAY          | 1-day SESL Threshold Cross Alert      |  |
| T-FCP-1DAY           | 1-day FCP Threshold Cross Alert       |  |
| T-CVP-1DAY           | 1-day CVP Threshold Cross Alert       |  |
| T-AISSP-1DAY         | 1-day AISSP Threshold Cross Alert     |  |
| T-SASP-1DAY          | 1-day SASP Threshold Cross Alert      |  |
| T-ESP-1DAY           | 1-day ESP Threshold Cross Alert       |  |
| T-SESP-1DAY          | 1-day SESP Threshold Cross Alert      |  |
| T-SEFSP-1DAY         | 1-day SEFSP Threshold Cross Alert     |  |
| T-ESP-1DAY           | 1-day ESP Threshold Cross Alert       |  |

\*Note: Please refers to Table 4-5 for E1 Performance Monitor Type Descriptions.

## ✤ SET ALARM LEVEL

| URGENT     | Notify all "Urgent" alarms when they occur. |
|------------|---------------------------------------------|
| DISABLE    | Disable all alarms notifications.           |
| EVENT      | Showing all the events.                     |
| NON-URGENT | Notify all alarms when they occur.          |

## 4.2.5. HDSL CONFIG

|                               | —                                             |
|-------------------------------|-----------------------------------------------|
| UNIT EQUIP STATE              |                                               |
| EQUIPPED                      | When set to be equipped, users are allowed    |
|                               | to set the Configuration.                     |
| UNEQUIPPED                    | When set to be unequipped, users are only     |
|                               | allowed to monitor the status.                |
| SYSTEM TYPE                   |                                               |
| E1-R                          | Be Remote site with full E1 function.         |
| E1-C                          | Be Central Office site with full E1 function. |
| E1-CF                         | Fractional E1 central Office site.            |
| E1-RF                         | Fractional E1 remote site.                    |
| SET E1 CLOCK                  |                                               |
| CODIRECTIONAL (For E1-C only) | Set the E1 clock to be Codirectional or       |
| E1-C NETWORK                  | Central Office site Network or                |
| E1-C INTERNAL                 | Central Office site Internal.                 |
| E1 SERVICE STATE              |                                               |
| OOS                           | Select to Out-Of-Service to de-activate all   |
|                               | the E1 alarm detection.                       |
| IS                            | Select to In-Service to activate the E1 alarm |
|                               | detection.                                    |
| E1 FRAME FORMAT               |                                               |
| UNFRAME                       | Set the E1 Frame Format to 2048 kbps          |
|                               | unstructured digital leased line.(D2048U)     |
| FRAME+CRC                     | Set the E1 Frame to 2048 kbps structured      |
|                               | digital leased line.(D2048S) with CRC.        |
| FRAME                         | Set the E1 Frame to 2048 kbps structured      |
|                               | digital leased line without CRC.              |
| E1 BER THRESHOLD              |                                               |
| 10^-3 ~ 10^-9                 | Set the E1 BER Threshold ranging from 10^-    |
|                               | 3 ~ 10^-9                                     |
|                               | Default setting is 10 <sup>-7</sup>           |
| HDSL SERVICE                  |                                               |
| OOS                           | Select to Out-Of-Service to de-activate the   |
|                               | HDSL alarm detection.                         |
| IS                            | Select to In-Service to activate the HDSL     |
|                               | alarm detection.                              |

#### Table 4-3 HDSL CONFIG items and descriptions

| HDSL BER THERSHOLD                |                                                 |
|-----------------------------------|-------------------------------------------------|
| 10^-4 ~ 10^-9                     | Set the HDSL BER Threshold ranging from         |
|                                   | 10^-4 ~ 10^-9                                   |
|                                   | Default setting is 10 <sup>-7</sup>             |
| HDSL SNR THRSHLD                  |                                                 |
| -128 ~ 127 dB                     | Set the HDSL SNR Threshold ranging from -       |
|                                   | 128dB to +127dB.                                |
|                                   | Default setting is +24dB.                       |
| HDSL PA THRSHLD                   |                                                 |
| -128 ~ 127 dB                     | Set the HDSL Pulse Attenuation Threshold        |
|                                   | ranging from -128dB to +127dB.                  |
|                                   | Default setting is +20dB.                       |
| LOOPBACK TIMEOUT                  |                                                 |
| FOREVER                           | Set to no time limitation for loopback timeout. |
| 1 MIN ~ 240 MIN                   | Set the loopback timeout ranging from 1 min     |
|                                   | to 240 mins.                                    |
| TIME SLOT GROUP (For E1-C only)   |                                                 |
| ODD/EVEN                          | Select the type of time slot transmission to be |
|                                   | ODD/EVEN in two loops                           |
| CONTIGUOUS                        | or CONTIGIOUS in one loop.                      |
| BLOCK TIME SLOT (For E1-CF only)  |                                                 |
| Time Slot from 1~ 31              | Use arrow keys to select for Block.(Prohibit    |
|                                   | Time Sbt)                                       |
|                                   | Press Enter to go to next time slot.            |
| NULL DATA                         |                                                 |
| (For DT-2000F/NF)                 |                                                 |
| 0Xff                              | Selection for inserting data to the blocked     |
|                                   | time slot as FF or 7F when there is no data     |
| 0.55                              | presents.                                       |
| 0x7F                              |                                                 |
| ASSIGN TIME SLOT (For E1-CF only) | Select DS0 priority.                            |
| Time Slot from 1~ 31              | Use arrow keys to assign time slot. Enable      |
|                                   | showing "E" or disable showcing "•";            |
|                                   | Press Enter to go to next time slot.            |

Preferred Data: > When 1 loop fails, those time slots assigned as preferred data on that loop will switch to the second loop.

- > Maximum of 17 time slots can be assigned as preferred data.
- If total time slots on 2 loops are equal or less than 17, then when 1 loop fails, those time slots on that loop will automatically switch to the other loop.

#### **4.2.6. PERFORMANCE MONITOR**

HDSL PM CONFIGUse this function to assign the performance monitoring thresholds<br/>for DT-2000 series. There are two main types of Performance<br/>Monitoring Config, 15 minutes and Daily. Also provides:<br/>CLR HDSL PM CountCLR HDSL PM CountTo clear all HDSL PM report from the database.

#### **HDSL PM REPORT**

 15 Minutes Performance Monitoring Reports This report displays the PM data for the current 15-minute period and previous thirty-two 15-minute periods.

By pressing "Enter" to view the previous period of PM data and "EXIT" to go forward. Using  $\rightarrow$ ,  $\leftarrow$  keys to select the Monitor types.

• Daily Performance Monitoring Report

This report displays the PM data for the current day and the previous seven days. To view the previous daily reports, press "ENTER" and use  $\rightarrow$ ,  $\leftarrow$  to select the daily PM type.

| MON TYPE          | LOCATION            | DESCRIPTION                                                                                                    |
|-------------------|---------------------|----------------------------------------------------------------------------------------------------|
| FCP<br>FCP-FE     | Near End<br>Far End | Failure Count Path : Count of Loss Of Sync<br>Word (LOSW) failures on the HDSL loop.                                                                      |
| CVP<br>CVP-FE     | Near End<br>Far End | Code Violation Path : Count of CRC errors on the HDSL loop.                                                                                               |
| ESP<br>ESP-FE     | Near End<br>Far End | Erred Second Path : A second in which one or<br>more CRC errors occurred on the HDSL loop                                                                 |
| SESP<br>SESP-FE   | Near End<br>Far End | Severely Erred Second Path : A second in<br>which the number of CRC errors on the HDSL<br>loop was greater than or equal to some user<br>specified value. |
| SEFSP<br>SEFSP-FE | Near End<br>Far End | Severely Erred Framing Second Path : A<br>second in which one or more LOSW defects<br>occurred on the HDSL loop.                                          |
| PA-H<br>PA-H-FE   | Near End<br>Far End | Pulse Attenuation-High Path : Highest Pulse<br>Attenuation value detected on the HDSL loop<br>within the interval.                                        |
| SNR-L<br>SNR-L-FE | Near End<br>Far End | Signal-to-Noise Ratio-Low Path : Lowest<br>Signal-to-Noise Ratio detected on the HDSL<br>loop within the interval.                                        |

**Table 4-4 HDSL Monitor Type Descriptions** 

\*Refer to table 4-2 for monitor type descriptions.

#### **E1 PM CONFIG**

Use this function to assign the E1 performance monitoring thresholds for DT-2000N. There are also two main types of E1 Performance Monitoring Config: 15 minutes and Daily.

CLR E1 PM Count To clear all E1 PM report from the database.

#### **E1 PM REPORT**

• 15 Minutes Performance Monitoring Reports

This report displays the PM data for the current 15-minute period and previous thirty-two 15-minute periods.

By pressing "Enter" to view the previous period of PM data and "EXIT" to go forward. Using  $\rightarrow$ ,  $\leftarrow$  keys to select the Monitor types.

Daily Performance Monitoring Report
 This report displays the PM data for the current day and the previous seven days.

 To view the previous daily reports, press "ENTER" and use →, ← to select the daily PM type.

| MON<br>TYPE | LOCATION | DESCRIPTION                                                                                                    |
|-------------|----------|----------------------------------------------------------------------------------------------------|
| CVL         | NEND     | Code Violation Line : Count of Bipolar Violations (BPV) in the E1 signal.                                                                                                    |
| LOSS        | NEND     | Loss Of Signal Second : A second in which one or more Loss Of Signal defects occurred.                                                                                                    |
| ESL         | NEND     | Erred Second Line : A second in which there occurred one or more BPVs, or one or more LOS defects.                                                                                                    |
| SESL        | NEND     | Severely Erred Second Line : A second in which more than<br>some user specified value of CVLs or one or more LOS<br>defects occurred.                                                                                    |
| FCP         | NEND     | Failure Count Path : A count of Loss Of Frame (LOF) or<br>Alarm Indication Signal (AIS) failures within the interval.<br>Failure count is independent of the duration (in terms of<br>seconds) of the failure condition. |
| CVP         | NEND     | Code Violation Path : Count of Frame sync Errors or count of CRC errors.                                                                                                    |
| AISSP       | NEND     | AIS Second Path : A second containing one or more AIS defects.                                                                                                    |
| SASP        | NEND     | SEF/AIS Second Path : A second containing one or more AISSPs or one or more SEFs (Severely Erred Framing/OOF) defects.                                                                                                   |
| ESP         | NEND     | Erred Second Path : A second containing one or more CVP errors, one or more SEF defects, or one or more AIS defects.                                                                                                    |

**Table 4-5 E1 Monitor Type Descriptions** 

| MON     | LOCATION | DESCRIPTION                                                        |
|---------|----------|--------------------------------------------------------------------|
| TYPE    |          |                                                                    |
| SESP    | NEND     | Severely Erred Second Path : A second in which there               |
|         |          | occurred more than some user specified value of CVP errors,        |
|         |          | one or more SEF defects, or one or more AIS defects.               |
| FCP-FE  | FEND     | Failure Count Path-Far end : Count of Remote Alarm                 |
|         |          | Indication (RAI) failures within the interval. This is also called |
|         |          | a Yellow alarm.                                                    |
| ESL-FE  | FEND     | Error red Second Line-Far end : A second in which there            |
|         |          | occurred one or more BPVs., or one or more LOS defects.            |
| CVP-FE  | FEND     | Code Violation path-Far end : Count of (FE) Frame sync             |
|         |          | Errors or CRC errors.                                              |
| SEFSP-  | FEND     | Severely Erred Framing Second Path-Far end : Derived from          |
| FE      |          | Severely Erred Framing Event (SEF Defect).                         |
| ESP-FE  | FEND     | Erred Second path-Far end : A second in which there                |
|         |          | occurred one or more FE events, one or more SEF defects,           |
|         |          | one or more AIS defects, or the occurrence of an RAI failure.      |
| SESP-FE | FEND     | Severely Erred Second Path-Far end : A second in which             |
|         |          | there occurred more than eight FE events, one or more SEF          |
|         |          | defects, one or more AIS defects, or more than some user           |
|         |          | specified value of CVP errors.                                     |

\*Refer to table 4-2 for E1 monitor type descriptions.

#### 4.2.7. SYSTEM MAINTAIN

#### **RESET/LED TEST**

| RESET and LED TEST                                                                       | commands perform software, hardware reset initialization, |  |
|------------------------------------------------------------------------------------------|-----------------------------------------------------------|--|
| and test the LEDs on sel                                                                 | ected modules, respectively. Reset the device initiates a |  |
| system restart and logs off all current users. On the CO and RT side, reset leaves the   |                                                           |  |
| current configuration in place but stops the collection of data for several seconds. The |                                                           |  |
| LED Test, all LEDs perfor                                                                | m a lamp test.                                            |  |
| Off                                                                                      | To disable the RESET/LED TEST.                            |  |
| LED Test                                                                                 | To enable the LED test on selected module                 |  |

| LED Test       | To enable the LED test on selected module |
|----------------|-------------------------------------------|
| Local Soft Rst | To enable Local Software Reset.           |
| Local Hard Rst | To enable Local Hardware Reset.           |

#### E1 LOOPBACK (available at CO site only)

## E1 LOOPBACK / FRAC. E1 LOOPBK

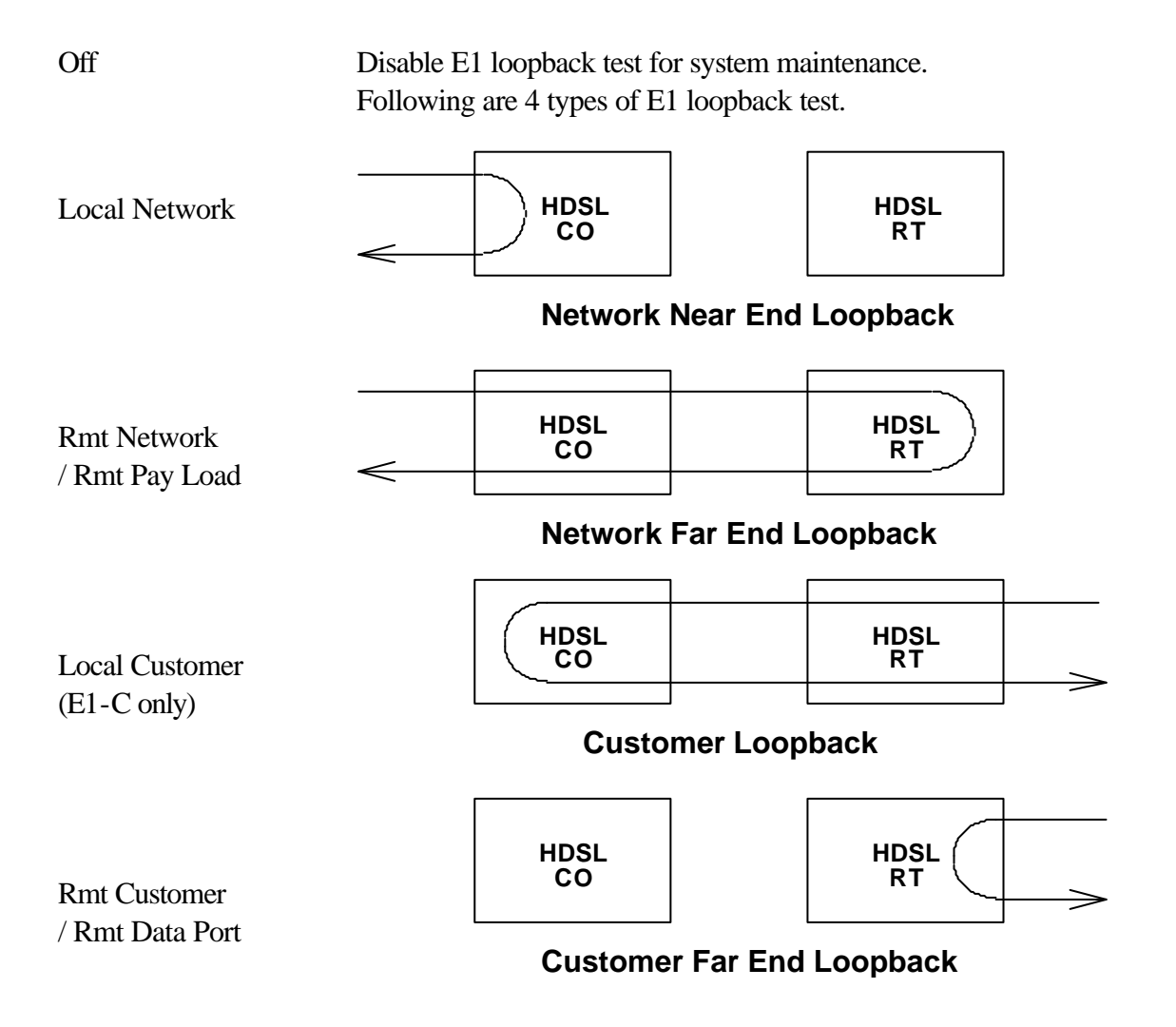

**LOOP SELFTEST** Use this command to execute Loop Selftest. If there is no error occurred, there will be no result recorded. This command is available only on the CO unit and when the HDSL startup procedure has been finished successfully. The Loop Selftest examine the board equipment, local loop and facility.

On executing this command, DT-2000NF starts the following procedures:

- Both CO and RT units will perform a reset.
- Both units then start the self-test procedure with the STAT LED on DT-2000NF being yellow color. (For DT-2000F, there is only TST LED being ON)
- ➢ It then performs the boot up diagnosis.
- Tests the E1 interface. If the E1 interface pass the test, the E1 LED will show green color, otherwise red.
- Starts up the HDSL loop. During HDSL loop start up procedure, the Loop LEDs (L1 and L2 LED) flashes until the link is active.
- Sends and receives the QRSS pattern to evaluate the loop performance.
- > The evaluation lasts about 5 minutes.
- For DT-2000NF card, if the HDSL unit passes all self-test items, the STAT LED displays green color, otherwise red color. And the test result will be display on the LPBK LED: green color if self-test passed, otherwise it will be red color.
- For DT-2000F desktop model, press the Left, Enter and Right keys simultaneously can get into DEBUG mode, the QRSS test and its result is showed in debug mode. (Since software version V2.02 on)
- Both units then automatically switch back to the normal operation after few seconds.

Select to perform the Loop Self-test.

| EXECUTE ACO    | The ACO command is provided for operator to confirm the  |  |  |  |
|----------------|----------------------------------------------------------|--|--|--|
|                | detection of an active alarm.                            |  |  |  |
| Are You Sure?  | Once selected, the Alarm-Cut-Off mode will be activated. |  |  |  |
| Has Been Done! | The LCD display shows "Has Been Done !".                 |  |  |  |

#### 4.2.8. LOGOUT

When select, you will be asked "Are You Sure?" Press "ENTER" to LOGOUT the current user, the operator will be able to login for another user with different privilege level to monitor or maintain the system.

This page is intentionally left blank.

## APPENDIX

#### **A. Ordering Information**

| Model/Module | Description                                         | Part No.    |
|--------------|-----------------------------------------------------|-------------|
| DT-2000      | HDSL, 2 loops Full E1 HDSL; Standalone Basic Unit   | 000069-0001 |
|              | with G.703 Interface module                         |             |
| DT-2000F     | HDSL, 2 loops Full & Fractional E1 HDSL;            | 000071-0001 |
|              | Standalone Basic Unit without DTE module; Using AC  |             |
|              | Power Source                                        |             |
| DT-2000FP    | Using Loop Power                                    | 000071-0004 |
| DT-2000FD    | Using DC power source                               | 000071-0003 |
| /R530-3A     | RS-530; Female                                      | 000065-0126 |
| /V35-3A      | V.35, Female                                        | 000065-0127 |
| /V36-3A      | V.36, Female (R530-3A with V.36 adapter cable)      | 000065-0128 |
| /X21-3A      | V.21, Female (R530-3A with X.21 adapter cable)      | 000065-0129 |
| /G703B-3     | G.703 2M, Balance                                   | 000065-0121 |
| /G703U-3     | G.703 2M, Unbalance                                 | 000065-0122 |
| DT-2000N     | HDSL, 2 loops Full E1 HDSL card for Super Shelf     | 000069-0002 |
|              | (NMC-32), with G.703 Interface module               |             |
| DT-2000NF1   | 2Mbps rack mounted modem card with G.703            | 000071-0002 |
|              | interface module and optional N x 64Kbps data port  |             |
|              | interface, provide wetting current(sealing current) |             |
| DT-2000NF2   | Provide Loop Power                                  | 000071-0005 |
| /V35-1A      | V.35 module                                         | 000046-0033 |
| /R530-1      | RS-530 module                                       | 000046-0015 |
| /V36-1       | R530-1 module with V.36 adapter cable               | 000046-0022 |
| /X21-1       | R530-1 module with X.21 adapter cable               | 000046-0017 |
| /Router      | Router module                                       | 000077-0002 |
| TRS-32       | 16 slot rack mounted shelf                          | 000053-0004 |
| /TB-32       | TRS-32 rear panel module board (option)             | 000053-0002 |
|              | Terminal block for line connection                  |             |
| /TB-32LP     | TRS-32 rear panel module board (option)             | 000053-0012 |
|              | Terminal block for line connection and loop power   |             |
|              | input (DC –48V)                                     |             |
| /PJ-32A      | TRS 32 rear panel module board (option)             | 000053-0007 |
|              | RJ45 for line connection                            |             |
| /CA50        | 50 pin cable for standard centric connector         | 000053-0003 |
| NMC-32       | Network Management Controller                       | 000055-0002 |
| PW-132A      | AC power supply for rack                            | 000057-0001 |
| PW-132D      | DC power supply for rack                            | 000057-0002 |

\*For easier configure of DT-2000/F/N, refer to Full E1 configuration section.

For easier configure of DT-2000F/NF, refer to Fractional E1 configuration section.

## **B. Interface Specifications**

| ISO 2110<br>PIN No. | RS-232<br>(V.24) | EIA 530      | V.35 | X.21 | Electrical<br>Spec. | Signal<br>Direction | Circuit Description                     |
|---------------------|------------------|--------------|------|------|---------------------|---------------------|-----------------------------------------|
| 1                   |                  | -            | -    | -    |                     |                     | Frame Ground                            |
| 2 TD                | 103              | 103a, BA (A) | 103a | 103a | V.11                | DCE 		DTE           | Transmitted Data A                      |
| 3 RD                | 104              | 104a, BB (A) | 104a | 104a | V.11                | DCE > DTE           | Received Data A                         |
| 4 RTS               | 105              | 105a, CA (A) | 105  | 105  | V.11                | DCE 		DTE           | Request to Send A                       |
| 5 CTS               | 106              | 106a, CB (A) | 106  |      | V.11                | DCE > DTE           | Clear to Send A                         |
| 6 DSR               | 107              | 107a, CC     | 107  |      | V.10                | DCE > DTE           | DCE Ready                               |
| 7 SG                | 102              | 102, AB      | 102  | 102  |                     |                     | Signal Common                           |
| 8 DCD               | 109              | 109a, CF (A) | 109  | 109a | V.11                | DCE > DTE           | Received Line Signal<br>Detector A      |
| 9                   |                  | 115b, DD (B) | 115b |      | V.11                | DCE > DTE           | DCE Receiver Signal<br>Element Timing B |
| 10                  |                  | 109b, CF (B) |      | 109b | V.11                | DCE > DTE           | Received Line Signal<br>Detector B      |
| 11                  |                  | 113b, DA (B) | 113b |      | V.11                | DCE 		 DTE          | DTE Transmit Signal<br>Element Timing B |
| 12                  |                  | 114b, DB (B) | 114b | 114b | V.11                | DCE > DTE           | DCE Transmit Signal<br>Element Timing B |
| 13                  |                  | 106b, CB (B) |      |      | V.11                | DCE > DTE           | Clear to Send B                         |
| 14                  |                  | 103b, BA (B) | 103b | 103b | V.11                | DCE 		DTE           | Transmitted Data B                      |
| 15 TC               | 114              | 114a, DB (A) | 114a | 114a | V.11                | DCE > DTE           | DCE Transmit Signal<br>Element Timing A |
| 16                  |                  | 104b, BB (B) | 104b | 104b | V.11                | DCE > DTE           | Received Data B                         |
| 17 RC               | 115              | 115a, DD (A) | 115a |      | V.11                | DCE > DTE           | DCE Receiver Signal<br>Element Timing A |
| 18                  |                  | LL           |      |      | V.10                | DCE 		DTE           | Local Loop-back                         |
| 19                  |                  | 105b, CA (B) |      | 105b | V.11                | DCE 		DTE           | Request to Send B                       |
| 20 DTR              | 108              | 108a, CD     | 108  |      | V.10                | DCE 		DTE           | DTE Ready                               |
| 21                  |                  | RL           |      |      | V.10                | DCE 		DTE           | Remote Loop-back                        |
| 22                  |                  | 107b, CE     |      |      | V.10                | DCE > DTE           | Ring Indicator                          |
| 23                  |                  | 108b, AC     |      |      |                     | DCE 		DTE           | Signal Common                           |
| 24 EXC              | 113              | 113a, DA (A) | 113a |      | V.11                | DCE 		 DTE          | DTE Transmit Signal<br>Element Timing A |
| 25                  |                  | TM           |      |      | V.10                | DCE > DTE           | Test Mode                               |